# intelbras

## Manual do usuário

**Mobile Server** 

## intelbras

#### **Mobile Server**

Parabéns, você acaba de adquirir um produto com a qualidade e segurança Intelbras.

Este manual serve como referência para a sua instalação e operação e traz informações sobre as características e funções do Intelbras Mobile Server. As instruções aqui apresentadas foram desenvolvidas com base na instalação, configuração e operação do Mobile Server disponibilizado no CD que acompanha o Sistema de rastreamento e gerenciamento veicular ou no site da Intelbras *http://www.intelbras.com.br/suporte.php* para download.

## Índice

| 1. Características                                             | 5  |
|----------------------------------------------------------------|----|
| 2. Requisitos de software                                      | 5  |
| 2.1. Instalação do Windows Server                              | 5  |
| 2.2. Instalação do Microsoft .Net Framework 4.5                |    |
| 3. Guia de instalação do Mobile Server                         | 6  |
| 3.1. Configuração de rede no Windows Server 2012 (IP externo): | 6  |
| 3.2. Atualize o IE para a versão 10 ou superior                |    |
| 3.3. Instalação do <b>.Net Framework 4.5.</b>                  | 8  |
| 3.4. Instalação do Mobile Server                               | 16 |
| 3.5. Desinstalação do Mobile Server                            |    |
| 4. Guia de configuração do Mobile Server                       | 27 |
| 4.1. Acessando Mobile Server                                   |    |
| 5. Função básica                                               | 28 |
| 5.1. Cadastro de grupos                                        |    |
| 5.2. Gestão de veículos                                        |    |
| 5.3. Gestão de usuários                                        |    |
| 6. Gestão de relatório                                         | 31 |
| 6.1. Informações GPS                                           |    |
| 6.2. Detalhes do GPS                                           |    |
| 6.3. Dispositivo com alarme                                    | 33 |
| 6.4. Excesso de velocidade                                     | 33 |
| 6.5. Usuários online                                           |    |
| 6.6. Detalhes de usuários                                      |    |
| 7. Gerenciamento do sistema                                    | 35 |
| 7.1. Configuração de envio de e-mail                           |    |
| 7.2. Configuração de conta para mensagens e e-mail             |    |

## 1. Características

- » Troca de informações e vídeos entre o dispositivo e o servidor.
- » Prover acesso aos softwares clientes para acesso aos vídeos, informações, controle de acessos e usuários.

Antes de iniciar a instalação do Mobile Server, favor verificar o manual do Mobile Setup, para que as informações estejam em acordo e a comunicação possa ser estabelecida.

O Mobile Server, possui outros 7 servidores internos, são eles:

- » Servidor de controle: controle de todos os servidores.
- » Servidor de mensagem: utilizado para conexão com os dispositivos conectados via 3G.
- » Servidor de mensagem 1: utilizado para conexão com os dispositivos conectados via Wi-Fi.
- » Servidor de transmissão: utilizado para comunicação entre os softwares clientes.
- » Mobile Server: utilizado para controle do Mobile Server.
- » Serviço de e-mail: utilizado para envio de e-mail.
- » Auto download: utilizado pelo software cliente Auto download.

## 2. Requisitos de software

A Intelbras sugere a verificação prévia dos requisitos de softwares a serem instalados para evitar problemas na operação do sistema de rastreamento e gerenciamento veicular.

Os requisitos mínimos para a instalação do Mobile Server são:

- » CPU: Intel<sup>®</sup> Core<sup>™</sup> i5-2400 processador (6 M Cache, até 3.40 GHz) ou superior
- » RAM: 4 GB(2\*2048), DDR3-1066/1333
- » HDD: 1 TB 3.5" 7.2 K RPM SATA 3 GB/s, Não hotplug
- » Placa de vídeo: 1 GB RAM
- » Placa de rede: 1000 Mbps
- » OS: Windows Server 2008 ou 2012
- » Microsoft .Net Framework v3.5 SP1
- » IP válido para o servidor: com banda de 384 KB/veículo (banda máxima para upload de informações utilizando a tecnologia WCDMA).

#### 2.1. Instalação do Windows Server

Para o funcionamento adequado do Mobile Server, você deve adquirir uma licença do Windows Server 2012 R2 (32/64 bits) ou superior.

Deve ser instalada a opção com interface GUI, para visualização gráfica do software.

#### 2.2. Instalação do Microsoft .Net Framework 4.5

Para o funcionamento adequado do Mobile Server, você deve instalar a versão 3.5 ou superior do .*Net framework*. Você pode obter a licença no sequinte endereço: *http://www.microsoft.com/pt-br/download/details.aspx?id=30653* 

## 3. Guia de instalação do Mobile Server

As configurações do Mobile Server estão descritas a seguir.

#### 3.1. Configuração de rede no Windows Server 2012 (IP externo):

O sistema de rastreamento e gerenciamento veicular necessita de um IP externo válido na internet quando utilizado com os equipamentos que contenham tecnologia (2G, 3G), para troca de informações com os equipamentos em campo.

O sistema de rastreamento e gerenciamento veicular, não necessita de um IP externo válido quando utilizado com equipamentos que contenham apenas tecnologia Wi-Fi, sendo possível estar dentro de uma rede LAN, com acesso à internet.

Caso o sistema contenha tanto a tecnologia quanto a tecnologia Wi-Fi é necessária a utilização de um roteador, onde as portas deverão estar liberadas para o IP de LAN do Servidor (pode ser feito um DMZ para o IP do servidor).

As portas utilizadas pelo servidor são as seguintes:

- » 5556: servidor de mensagem 3G.
- » 5557: servidor de mensagem Wi-Fi.
- » 7260: servidor WEB.
- » 7263: servidor de transmissão do video.
- » 17891: servidor de transmissão.

Abaixo o passo a passo para configuração e rede:

1. Clique com o botão direito em Open Network and Sharing Center;

| 🕂 Windows Server 2012           |
|---------------------------------|
| Troubleshoot problems           |
| Open Network and Sharing Center |
|                                 |

2. Clique em Ethernet;

| 2                                                              | Network and Sharing Center                                                                                                    | _ <b>_</b> ×                                                                   |
|----------------------------------------------------------------|----------------------------------------------------------------------------------------------------|--------------------------------------------------------------------------------|
| 🍥 💿 🔹 🕇 🕎 🕨 Control Pa                                         | nel   Network and Internet   Network and Sharing Co                                                                                                    | enter v C Search Contr P                                                       |
| Control Panel Home                                             | View your basic network information and<br>View your active networks                                                                                                    | d set up connections                                                           |
| Change adapter settings<br>Change advanced sharing<br>settings | Network<br>Public network                                                                                                    | Access type: Internet<br>Connections Ethernet                                  |
|                                                                | Change your networking settings  Set up a new connection or network Set up a broadband, dial-up, or VPN conne  Troubleshoot problems Diagnose and repair network problems, or points | ction; or set up a router or access point.<br>get troubleshooting information. |
| Internet Options<br>Windows Firewall                           |                                                                                                    |                                                                                |

3. Clique em Properties;

| Ethernet Status |           |                    |
|-----------------|-----------|--------------------|
| General         |           |                    |
| Connection -    |           |                    |
| IPv4 Conne      | ctivity:  | Internet           |
| IPv6 Conne      | ctivity:  | No Internet access |
| Media State     | :         | Enabled            |
| Duration:       |           | 01:40:20           |
| Speed:          |           | 100.0 Mbps         |
| Activity        |           |                    |
|                 | Sent — 📕  | Received           |
| Bytes:          | 392.123   | 10.242.107         |
| Properties      | 🤤 Disable | Diagnose           |
|                 |           | Close              |

4. Clique em Internet Protocol Version 4 e em seguida em Properties;

|                        |                               | Ethernet Pro                                                 | operties                               |                                 | L |
|------------------------|-------------------------------|--------------------------------------------------------------|----------------------------------------|---------------------------------|---|
| letworkir              | ng Sharing                    | 1                                                            |                                        |                                 |   |
| Connec                 | t using:                      |                                                              |                                        |                                 |   |
| 👰 F                    | lealtek PCIe                  | GBE Family Con                                               | troller                                |                                 |   |
|                        |                               |                                                              |                                        | Configure                       |   |
| This con               | nnection use                  | es the following it                                          | ems:                                   |                                 |   |
| V •                    | Client for N                  | licrosoft Network                                            | s                                      |                                 |   |
| V .                    | QoS Pack                      | et Scheduler                                                 |                                        |                                 |   |
|                        | File and Pr                   | inter Sharing for                                            | Microsoft N                            | etworks                         |   |
|                        | Microsoft N                   | Vetwork Adapter                                              | Multiplexor                            | Protocol                        |   |
|                        | Link Javer                    | Topology Discor                                              | ven Manne                              | r I/O Driver                    |   |
|                        | link-Layer                    | Topology Discor                                              | very Respon                            | nder                            |   |
|                        | Internet Pre                  | stocal Version 6                                             | (TCP/IP/6)                             |                                 |   |
|                        | Internet Pr                   | otocol Version 4                                             | (TCP/IPv4)                             |                                 |   |
|                        | - ILLEIDEL PR                 | otocol version 4                                             | (101711-04)                            | ·                               |   |
| k                      | nstall                        | Uninsta                                                      |                                        | Properties                      |   |
| Descr                  | intion                        |                                                              |                                        |                                 |   |
| Trans<br>wide<br>acros | area networ<br>as diverse int | ntrol Protocol/Inte<br>k protocol that p<br>terconnected net | ernet Protoc<br>rovides con<br>tworks. | col. The default<br>nmunication |   |
|                        |                               |                                                              |                                        |                                 |   |

5. Preencha todas as configurações referente ao IP, Mask, Gateway, DNS e clicar em OK.

| Internet Protocol Version 4 (TC                                                                                       | P/IPv4) Properties ? X                                                 |
|----------------------------------------------------------------------------------------------------|------------------------------------------------------------------------|
| General                                                                                                    |                                                                        |
| You can get IP settings assigned autor<br>this capability. Otherwise, you need to<br>for the appropriate IP settings. | matically if your network supports<br>o ask your network administrator |
| Obtain an IP address automatica                                                                                       | lly                                                                    |
| Use the following IP address:                                                                                         |                                                                        |
| IP address:                                                                                                    |                                                                        |
| Subnet mask:                                                                                                    |                                                                        |
| Default gateway:                                                                                                    | · · ·                                                                  |
| Obtain DNS server address autor                                                                                       | matically                                                              |
| Use the following DNS server add                                                                                      | dresses:                                                               |
| Preferred DNS server:                                                                                                 |                                                                        |
| Alternate DNS server:                                                                                                 |                                                                        |
| Validate settings upon exit                                                                                           | Advanced                                                               |
|                                                                                                    | OK Cancel                                                              |

#### 3.2. Atualize o IE para a versão 10 ou superior

Para verificar a versão do Internet Explorer, abra o navegador, clique em Ferramentas e Sobre o Internet Explorer®.

Caso seja inferior a 9ª versão, proceda com a atualização no seguinte endereço: http://windows.microsoft.com/pt-br/ internet-explorer/download-ie.

#### 3.3. Instalação do .Net Framework 4.5

É necessária a instalação do .Net Framework para execução e dos sistemas e aplicações do software Mobile Server. Para sua instalação e liberação de segurança é necessário seguir os passos a seguir:

1. Abra o gerenciamento do servidor;

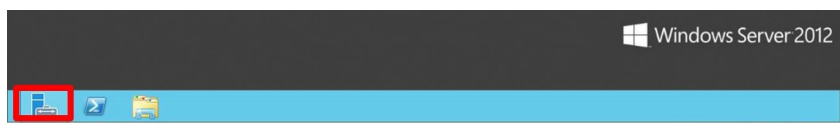

2. Clique em Add roles and features, para adicionar nova regra e recursos;

| 2                                                                                                    | Se                                         | erver Manager                                                                          | x  |
|----------------------------------------------------------------------------------------------------|--------------------------------------------|----------------------------------------------------------------------------------------|----|
| ⋲ 🕘 - 🛛 • • • Dashb                                                                                                   | oard                                       | 🕶 🗭   🏴 Manage Tools View He                                                           | lp |
| <ul> <li>■ Dashboard</li> <li>■ Local Server</li> <li>■ All Servers</li> <li>■ File and Storage Services ▷</li> </ul> | WELCOME TO S                               | Configure this local server     Add roles and features     Add other servers to manage | Ш  |
|                                                                                                    | WHAT'S NEW                                 | 4 Create a server group                                                                |    |
|                                                                                                    | LEARN MORE ROLES AND SEE Roles: 1   Server | Hide  RVER GROUPS groups: 1   Servers total: 1                                         |    |
|                                                                                                    |                                            |                                                                                        | ×  |

**Obs.:** é possível alterar os recursos do Windows Server depois da instalação.

3. Clique em Next, para avançar na instalação;

| 6                                                                                                    | Add Roles and Features Wizard                                                                                                    |
|----------------------------------------------------------------------------------------------------|----------------------------------------------------------------------------------------------------|
| Before you begin                                                                                      | DESTINATION SERVER<br>WIN-E927AUG/BR                                                                                                    |
| Before You Begin<br>Installation Type<br>Server Selection<br>Server Roles<br>Features<br>Confirmation | This wizard helps you install roles, role services, or features. You determine which roles, role services, or features to install based on the computing needs of your organization, such as sharing documents, or hosting a website. To remove roles, role services, or features: Start the Remove Roles and Features Wizard Before you continue, verify that the following tasks have been completed: • The Administrator account has a strong password |
| Results                                                                                               | Network settings, such as static IP addresses, are configured     The most current security updates from Windows Update are installed     If you must verify that any of the preceding prerequisites have been completed, close the wizard,     complete the steps, and then run the wizard again.     To continue, click Next.    Skip this page by default                                                                                              |
|                                                                                                    | <pre>&lt; Previous</pre>                                                                                                    |

4. Clique em Next;

| 2                  |                    | Add Roles and Features Wizard                                                                                                    | - • ×                                 |
|--------------------|--------------------|----------------------------------------------------------------------------------------------------|---------------------------------------|
| Select             | installation       | type                                                                                                    | DESTINATION SERVER<br>WIN-E927AUGIFBR |
| Before             | You Begin          | Select the installation type. You can install roles and features on a running physical<br>machine, or on an offline virtual hard disk (VHD).                 | computer or virtual                   |
| Server<br>Server   | Selection<br>Roles | Role-based or feature-based installation<br>Configure a single server by adding roles, role services, and features.     Remote Desktop Services installation |                                       |
| Confirm<br>Results |                    | Install required role services for Virtual Desktop Infrastructure (VDI) to create a v<br>or session-based desktop deployment.                                | irtual machine-based                  |
|                    |                    |                                                                                                    |                                       |
|                    |                    |                                                                                                    |                                       |
|                    |                    |                                                                                                    |                                       |
|                    |                    |                                                                                                    |                                       |
|                    |                    | < <u>Previous</u> Insta                                                                                                    | Cancel                                |

5. Selecione Select a server from the server pool e clique em Next;

|                                       | Add Rol                                                                                                    | es and Features                                                   | Wizard                                                                    |                                               |
|---------------------------------------|----------------------------------------------------------------------------------------------------|-------------------------------------------------------------------|---------------------------------------------------------------------------|-----------------------------------------------|
| Select destinati                      | on server                                                                                                    |                                                                   |                                                                           | DESTINATION SERVER<br>WIN-E927AUGIFBR         |
| Before You Begin                      | Select a server or a virtue                                                                                                    | al hard disk on whic                                              | to install roles and features.                                            |                                               |
| Installation Type<br>Server Selection | <ul> <li>Select a server from the server from the server f</li></ul> | the server pool<br>disk                                           |                                                                           |                                               |
| Server Roles                          | Server Pool                                                                                                    |                                                                   |                                                                           |                                               |
| Features<br>Confirmation              | Filter:                                                                                                    |                                                                   |                                                                           |                                               |
|                                       | Name                                                                                                    | IP Address                                                        | Operating System                                                          |                                               |
|                                       | WIN-E927AUGIFBR                                                                                                    | 10.0.0.107                                                        | Microsoft Windows Server 201                                              | 2 Standard Evaluation                         |
|                                       | 1 Computer(s) found                                                                                                    |                                                                   |                                                                           |                                               |
|                                       | This page shows servers<br>Add Servers command in<br>collection is still incompl                                                                                                    | that are running Wi<br>n Server Manager. O<br>lete are not shown. | ndows Server 2012, and that have t<br>ffline servers and newly-added serv | een added by using th<br>vers from which data |
|                                       |                                                                                                    |                                                                   |                                                                           |                                               |

6. Selecione Aplication Server e clique em Next;

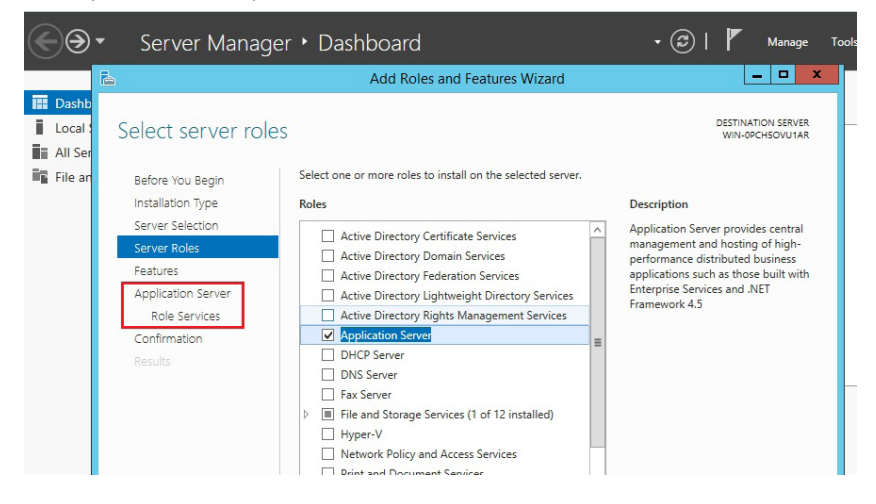

7. Selecione .NET Framework 3.5 Features e .NET Framework 4.5 Features com todos os subitens e clique em Next;

| 2                                                                                                    | Add Roles and Features Wizard                                                                                                    | _ <b>_</b> ×                         |
|----------------------------------------------------------------------------------------------------|----------------------------------------------------------------------------------------------------|--------------------------------------|
| Select features<br>Before You Begin<br>Installation Type<br>Server Selection<br>Server Roles<br>Peatures<br>Application Server<br>Role Services<br>Web Server Role (IIS)<br>Role Services<br>Confirmation<br>Results | Select one or more features to install on the selected server.<br>Features<br>Image: NET Framework 3.5 feature         Image: NET Framework 3.5 (includes .NET 2.0 and 3.0)         Image: NET Framework 3.5 (includes .NET 2.0 and 3.0)         Image: NET Framework 3.5 (includes .NET 2.0 and 3.0)         Image: NET Framework 4.5 (includes .NET 2.0 and 3.0)         Image: Net Framework 4.5 (includes .NET 2.0 and 3.0)         Image: Non-HTTP Activation         Image: Net Framework 4.5 (installed)         Image: Net Framework 4.5 (installed)         Image: Net Framework 4.5 (ins | DESTINATION SERVER<br>WIN-REZAUGIFER |
|                                                                                                    | < Previous Next                                                                                                    | > Install Cancel                     |

#### 8. Clique em Next;

| 2                                                                         | Add Roles and Features Wizard                                                                                                    |  |
|---------------------------------------------------------------------------|----------------------------------------------------------------------------------------------------|--|
| Application Server                                                        | DESTINATION SERVER<br>WIN-E927AUGIFBR                                                                                                    |  |
| Before You Begin<br>Installation Type<br>Server Selection<br>Server Roles | Application Server hosts and centrally manages applications that interoperate with systems on the<br>network such as heterogeneous databases, identity management services, security systems, and Web<br>applications and services. Application Server also supports developing custom business applications<br>through integrated services such as the .NET Framework 4.5, COM+, Web Server (IIS) Support, and<br>Message Queuing.                                                                                                    |  |
| Features                                                                  | Things to note:                                                                                                    |  |
| Application Server                                                        | We recommend that you install Web Server (IIS) Support if you plan to host distributed applications     with the server of the server of |  |
| Role Services                                                             | built using ASP.NET or Windows Communication Foundation (WCF).                                                                                                    |  |
| Server Authentication                                                     |                                                                                                    |  |
| Web Server Role (IIS)                                                     |                                                                                                    |  |
| Role Services                                                             |                                                                                                    |  |
| Confirmation                                                              |                                                                                                    |  |
| Results                                                                   |                                                                                                    |  |
|                                                                           | More information about Application Server                                                                                                    |  |
|                                                                           | < Previous Next > Install Cancel                                                                                                    |  |

9. Selecione .NET Framework 4.5, e clique em Next;

| Select role servi<br>Before You Begin<br>Installation Type<br>Server Selection<br>Server Roles<br>Features<br>Application Server<br>Role Services<br>Confirmation<br>Results | CCCS<br>Select the role services to install for Application Server<br>Role services | Description<br>.NET Framework 4.5 provides a<br>comprehensive and consistent<br>programming model for quickly and<br>easily building and running<br>applications that are built for various<br>platforms including desktop PCs,<br>Servers, smart phones and the public<br>and private cloud. |
|----------------------------------------------------------------------------------------------------|-------------------------------------------------------------------------------------|----------------------------------------------------------------------------------------------------|
|----------------------------------------------------------------------------------------------------|-------------------------------------------------------------------------------------|----------------------------------------------------------------------------------------------------|

10. Clique em Next;

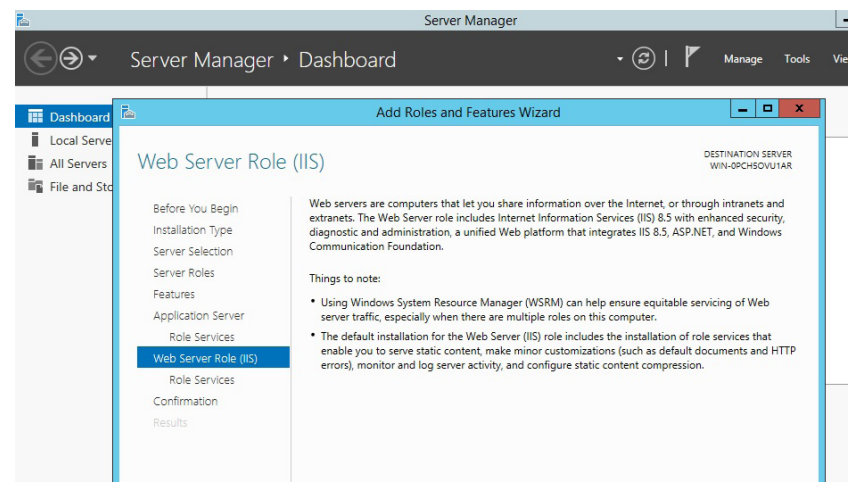

11. Selecione Security e Application Development com todos os subitens e clique em Next;

| Ĩ.                                                                                                    | Add Roles and Features Wizard                                                                                                    | _ <b>_</b> ×                                                                                                    |
|----------------------------------------------------------------------------------------------------|----------------------------------------------------------------------------------------------------|----------------------------------------------------------------------------------------------------|
| Before You Begin<br>Installation Type<br>Server Selection<br>Server Roles<br>Peatures<br>Application Server<br>Role Services<br>Web Services<br>Web Services<br>Confirmation<br>Results | Select the role services to install for Web Server (IIS) Role services  Role services Role services  Role services Role services  Role services  Role services  Role services  Role services Role servic | DESTINATION SERVER<br>WIN-E927AUGIFBR<br>Description<br>Security provides infrastructure for<br>security the Web server from users<br>and requests. IIS supports multiple<br>authentication methods. Pick an<br>appropriate authentication scheme<br>based upon the role of the server.<br>Filter all incoming requests, rejecting<br>without processing requests that<br>match user defined values, or restrict<br>requests based on originating<br>address space. |
|                                                                                                    | < III >                                                                                                    |                                                                                                    |
|                                                                                                    | < Previous Next                                                                                                    | > Install Cancel                                                                                                    |

12. Clique em Specify an alternate sourch path;

|                       | Add Roles and Features Wizard                                                                                                   |                            |  |
|-----------------------|----------------------------------------------------------------------------------------------------|----------------------------|--|
| Confirm installat     | ion selections DESTINA WIN- an alternate source path? One or more installation selections are missing source files on the desti | TION SERVER<br>E927AUGIFBR |  |
| Before You Begin      | To install the following roles, role services, or features on selected server, click Install.                                   |                            |  |
| Installation Type     | Restart the destination server automatically if required                                                                        |                            |  |
| Server Selection      | Optional features (such as administration tools) might be displayed on this page because the                                    | hey have                   |  |
| Server Roles          | been selected automatically. If you do not want to install these optional features, click Previ<br>their check boxes.           | ous to clear               |  |
| Features              |                                                                                                    |                            |  |
| Application Server    | .NET Framework 3.5 Features                                                                                                    | ^                          |  |
| Role Services         | .NET Framework 3.5 (includes .NET 2.0 and 3.0)                                                                                  | =                          |  |
| Web Server Role (IIS) | HTTP Activation                                                                                                    |                            |  |
| Role Services         | Non-HTTP Activation                                                                                                    |                            |  |
| Confirmation          | .NET Framework 4.5 Features                                                                                                    |                            |  |
| Comimation            | ASP.NET 4.5                                                                                                    |                            |  |
|                       | WCF Services                                                                                                    |                            |  |
|                       | HTTP Activation                                                                                                    |                            |  |
|                       | Message Queuing (MSMQ) Activation                                                                                               | ~                          |  |
|                       | Export configuration settings<br>Specify an alternate source path                                                               |                            |  |
|                       | < Previous Next > Install                                                                                                    | Cancel                     |  |

 Juntamente com o CD que acompanha os softwares, dentro da pasta Mobile Server contém uma pasta com o nome sxs. Copie a pasta e cole na unidade D:. Especifique exatamente o local que foi colocado, como a seguir, e clique em OK para avançar na instalação;

| à | Add Roles and Features Wizard                                                                                                    |
|---|----------------------------------------------------------------------------------------------------|
|   | Specify Alternate Source Path                                                                                                    |
|   | Some servers might not have all source files available to add all roles, role services, or features. The source files<br>might not have been installed, or might have been removed by users after the operating system was installed.                                                                                                    |
|   | If the server on which you want to install roles or features does not have all required source files, the server can<br>try to get files by using Windows Update, or from a location that is specified by Group Policy.                                                                                                    |
|   | You can also specify an alternate path for the source files, if the destination server does not have them. The<br>source path or file share must grant Read permissions either to the Everyone group (not recommended for<br>security reasons), or to the computer (local system) account of the destination server; granting user account<br>access is not sufficient. |
|   | The following are examples of a valid source file path where the destination server is the local server, and where<br>the E: drive contains the Windows Server installation media.                                                                                                    |
|   | Source files for .NET Framework 3.5 Features are not installed as part of a typical installation, but are available in the side-by-side store (SxS) folder:<br>E\Sources\SxS\                                                                                                    |
|   | Source files for other features are available in the Install.wim file. Add the WIM: prefix to the path, and a suffix to indicate the index of the image from which to get source files. In the following example, the index is 4: WIM:E:\Sources\Install.wim:4                                                                                                    |
|   | Path: D:\sxs                                                                                                    |
|   | OK Cancel                                                                                                    |

14. Clique em Install, para instalar o .Net Framework e liberar as regras de segurança;

|                          |                                                                                                    | DESTINATION SERVER                                 |
|--------------------------|----------------------------------------------------------------------------------------------------|----------------------------------------------------|
| onfirm installat         | ion selections                                                                                                    | WIN-E927AUGIFBF                                    |
|                          |                                                                                                    |                                                    |
| Do you need to specify a | In alternate source path? One or more installation selections are missing sour<br>To install the following roles, role services, or features on selected serve | rce files on the destinati ×<br>er, click Install. |
| Installation Type        | Restart the destination server automatically if required                                                                                                    |                                                    |
| Server Selection         | Optional features (such as administration tools) might be displayed on                                                                                         | this page because they have                        |
| Server Roles             | been selected automatically. If you do not want to install these optiona                                                                                       | I features, click Previous to clea                 |
| Features                 | their check boxes.                                                                                                    |                                                    |
| Application Server       | .NET Framework 3.5 Features                                                                                                    | 1                                                  |
| Role Services            | .NET Framework 3.5 (includes .NET 2.0 and 3.0)                                                                                                    | 1                                                  |
| Web Server Role (IIS)    | HTTP Activation                                                                                                    |                                                    |
| Pola Sanvisas            | Non-HTTP Activation                                                                                                    |                                                    |
| Conferences              | .NET Framework 4.5 Features                                                                                                    |                                                    |
| Confirmation             | ASP.NET 4.5                                                                                                    |                                                    |
|                          | WCF Services                                                                                                    |                                                    |
|                          | HTTP Activation                                                                                                    |                                                    |
|                          | Message Queuing (MSMQ) Activation                                                                                                    |                                                    |
|                          | Export configuration settings<br>Specify an alternate source path                                                                                              |                                                    |
|                          | C Previous Next >                                                                                                    | loctall Cancel                                     |

15. Após a finalização da instalação, clique em *Close* para encerrar a instalação.

| 2                     | Add Roles and Features Wizard                                                                                                    | ×                                  |
|-----------------------|----------------------------------------------------------------------------------------------------|------------------------------------|
| Installation prog     | ress des v                                                                                                    | TINATION SERVER<br>VIN-E927AUGIFBR |
| Before You Begin      | View installation progress                                                                                                    |                                    |
| Installation Type     | Feature installation                                                                                                    |                                    |
| Server Selection      |                                                                                                    |                                    |
| Server Roles          | Installation succeeded on WIN-E927AUGIFBR.                                                                                                    |                                    |
| Features              | .NET Framework 3.5 Features                                                                                                    | ^                                  |
| Application Server    | .NET Framework 3.5 (includes .NET 2.0 and 3.0)                                                                                                    | =                                  |
| Role Services         | HTTP Activation                                                                                                    |                                    |
| Web Server Role (IIS) | Non-HTTP Activation                                                                                                    |                                    |
| Role Services         | .NET Framework 4.5 Features                                                                                                    |                                    |
| Confirmation          | WCF Services                                                                                                    |                                    |
| Results               | HTTP Activation                                                                                                    |                                    |
|                       | Message Queuing (MSMQ) Activation                                                                                                    |                                    |
|                       | Named Pipe Activation                                                                                                    | ~                                  |
|                       | You can close this wizard without interrupting running tasks. View task progress<br>page again by clicking Notifications in the command bar, and then Task Details.<br>Export configuration settings | or open this                       |
|                       | < Previous Next > Close                                                                                                    | Cancel                             |

**Obs.:** após o termino da instalação é necessário a reinicialização do Windows Server 2012, para que as configurações sejam aplicadas.

#### 3.4. Instalação do Mobile Server.

Antes de iniciar a instalação do Mobile Server verifique se todos os itens foram instalados:

- » .Net Framework 4.5;
- » Internet Explorer<sup>©</sup> 10;
- » My SQL;
- » Web Servidor;
- » Windows Server 2012.

O Mobile Server é utilizado para troca de informações (vídeo e áudio) com os dispositivos móveis (MVD 3004, MVD 5004, MVD 5004 G) e para prestar serviço de acesso a estas informações a todos os softwares clientes.

O Mobile Server permite a conexão de até 1000 equipamentos conectados e 50 softwares clientes acessando ao mesmo tempo.

Para instalar o Mobile Server, siga os passos relacionados abaixo:

1. Clique no software *Mobile Server.exe* que pode ser encontrado no CD que acompanha o dispositivo ou no site da Intelbras;

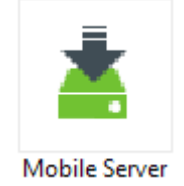

A tela abaixo será apresentada. Aquarde.

| Mobile Server - InstallShield Wizard 📃 🗖 🗙                                                                                                    |
|----------------------------------------------------------------------------------------------------|
| Preparando a instalação<br>Aguarde enquanto o Assistente do InstallShield prepara a<br>instalação.                                                  |
| O Programa de Instalação Mobile Server está preparando o Assistente do InstallShield que o<br>guiará pelo processo restante de instalação. Aguarde. |
|                                                                                                    |
|                                                                                                    |
| InstallShield                                                                                                    |
| Cancelar                                                                                                    |

2. Clique em Próximo para continuar a instalação;

| Mobile Server                                                                                                    |
|----------------------------------------------------------------------------------------------------|
| <b>Bem-vindo ao Assistente InstallShield do Mobile<br/>Server</b><br>O Assistente InstallShield instalará o Mobile Server em seu<br>computador. Para continuar clique em Avançar. |
| < Voltar Próximo > Cancelar                                                                                                    |

3. Aceite os termos de licença do software para e clique em Próximo;

| Mobile Server                                                                                                    | ۲ |  |
|----------------------------------------------------------------------------------------------------|---|--|
| Contrato de licença<br>Por favor leia atentamente o contrato de licença                                                                                                    |   |  |
| Declaração                                                                                                    |   |  |
| O Mobile Server deve funcionar com os requisitos minimos pontuados<br>abaixo:<br>CPU: Intel E4500<br>RAM: 2GB<br>Espaço em disco para a instalação do Servidor: no minimo 10GB                                          |   |  |
| Necessidade de espaço em disco para base de dados: 200MB/Veiculo<br>Sistema operacional requerido: Windows Server 2012 32/64 bits.<br>Microsoft .Net Framework Versão: 3.5 SP1 ou superior a qual deve ser $\checkmark$ |   |  |
| <ul> <li>Eu aceito os termos do acordo de licença</li> <li>Eu não aceito os termos do acordo de licença</li> </ul>                                                                                                    |   |  |
| InstallShield - Cancelar Cancelar                                                                                                    |   |  |

4. Clique em *Próximo* para continuar com a instalação no seguinte local: C:\...\Mobile Server, ou clique em Alterar para mudar o local de instalação. Logo em seguida, clique em *Próximo*;

| Mobile Server                                                                                         | X        |
|----------------------------------------------------------------------------------------------------|----------|
| Escolha o local de destino<br>Selecione a pasta em que o programa de instalação colocará os arquivos. |          |
| Instalar Mobile Server em:<br>C:\\Mobile Server                                                       | Alterar  |
| InstallShield < Voltar Próximo >                                                                      | Cancelar |

5. Selecione a opção *Completa*, que compreende a versão completa do Mobile Server. A versão Personalizada é utilizada somente em caso de erro em alguns dos servidores internos do Mobile Server;

| Mobile Server                                                                                     |
|---------------------------------------------------------------------------------------------------|
| Tipo de instalação<br>Selecione o tipo de instalação que seja mais adequado às suas necessidades. |
| Selecione a versão que você precisa<br>© Completa<br>O Personalizado                              |
| InstallShield      < Voltar                                                                       |

6. Clique em Instalar para a instalação ser iniciada;

| Mobile Server                                                                                                    | ĸ |  |
|----------------------------------------------------------------------------------------------------|---|--|
| Pronto para instalar o programa<br>O assistente está pronto para iniciar a instalação.                                           |   |  |
| Clique em Instalar para iniciar a instalação.                                                                                    |   |  |
| Se quiser revisar ou alterar alguma configuração da instalação, clique em Voltar. Clique em<br>Cancelar para sair do assistente. |   |  |
|                                                                                                    |   |  |
|                                                                                                    |   |  |
|                                                                                                    |   |  |
|                                                                                                    |   |  |
|                                                                                                    |   |  |
|                                                                                                    |   |  |
| InstallShield                                                                                                    | _ |  |
| < Voltar Instalar Cancelar                                                                                                    |   |  |

Aguarde a instalação;

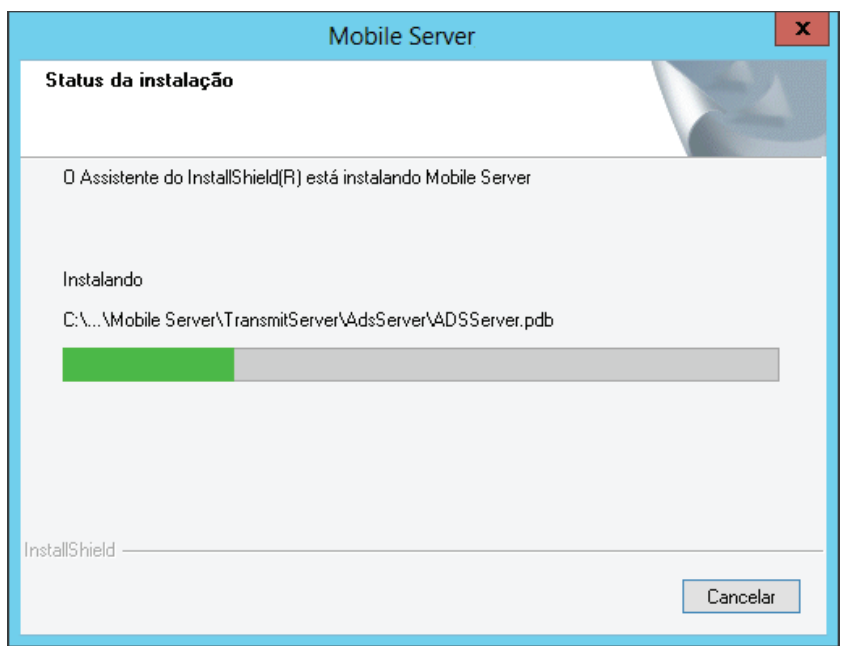

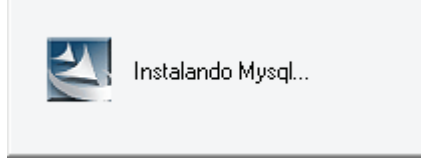

- 8. Configure os servidores de mensagem:
- » Servidor de mensagem: dispositivos conectados via 3G.
- » Servidor de mensagem 1: dispositivos conectados via Wi-Fi.

**Obs.:** verifique se todas as portas estão com redirecionamento configuradas conforme o manual do Mobile Setup. Caso estas portas não estejam corretamente configuradas, não será possível visualizar vídeo, status dos veículo, localização, entre outros.

|                      | Mobile Server X                                                |
|----------------------|----------------------------------------------------------------|
| Configuração do S    | ervidor                                                        |
| Configure a porta de | Mensagem do Servidor WIFI e 3G.É aconselhável deixar o padrão. |
| Mensagem             | 5556                                                           |
| Mensagem1            | 5557                                                           |
| InstallShield ————   | < Voltar Próximo > Cancelar                                    |

9. Configure a porta de vídeo e o IP do servidor;

|                      | Mobile Server                                               |
|----------------------|-------------------------------------------------------------|
| Configuração do So   | ervidor                                                     |
| Configure a porta de | Mensagem e o IP do servidor.É aconselhável deixar o padrão. |
| Vídeo                | 7263                                                        |
| IP                   | 192.168.5.2                                                 |
| InstallShield        | < Voltar Próximo > Cancelar                                 |

**Obs.:** verifique se todas as portas estão com redirecionamento configuradas conforme o manual do Mobile Setup. Caso estas portas não estejam corretamente configuradas não será possível visualizar vídeo, status dos veículo, localização, entre outros.

10. Aguarde a instalação do servidor. Permaneça com as opções Km/h e centígrados e clique em Próximo;

|                       | InstallShield Wizard       | x  |
|-----------------------|----------------------------|----|
| Selecione as unidades |                            |    |
| Velocidade            | KM/H v                     |    |
| Temperatura           | Centígrados 🗸              |    |
| InstallShield         |                            |    |
|                       | < Voltar Próximo > Cancela | TE |

11. Configure a porta web;

| Mobile Server               | X                  |
|-----------------------------|--------------------|
| Instração de Serviço de Web |                    |
| Instalando Servidor de Web  |                    |
| Porta WEB 7260              |                    |
|                             |                    |
| InstallShield < Voltar      | Próximo > Cancelar |

**Obs.:** verifique se todas as portas estão com redirecionamento configuradas conforme o manual do Mobile Setup. Caso estas portas não estejam corretamente configuradas não será possível visualizar vídeo, status dos veículo, localização, entre outros.

12. Aguarde a instalação do web servidor;

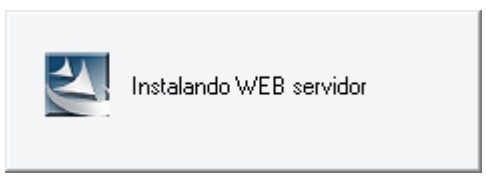

13. Clique em Concluir para finalizar;

| Mobile Server |                                                                                                    |  |  |  |  |  |  |  |  |
|---------------|----------------------------------------------------------------------------------------------------|--|--|--|--|--|--|--|--|
|               | InstallShield Wizard Concluído<br>O Assistente InstallShield instalou o Mobile Server com<br>sucesso. Clique em Concluir para sair do assistente. |  |  |  |  |  |  |  |  |
|               | < Voltar Concluir Cancelar                                                                                                    |  |  |  |  |  |  |  |  |

14. Aguarde até que todos os servidores estejam executando normalmente.

| *                                                                                                    | Server                                                                                                    |           | x |
|----------------------------------------------------------------------------------------------------|----------------------------------------------------------------------------------------------------|-----------|---|
| Configurar<br>Controle                                                                                                    |                                                                                                    |           |   |
| Iniciar Servidor                                                                                                    | Parar Servidor                                                                                                    |           |   |
| Nome do servidor<br>Servidor de Controle<br>Servidor de Mensage<br>Servidor de Mensage<br>Servidor de Transmis<br>Mobile Server<br>Serviço de Email<br>Auto Download | Estado<br>Executando normalmente<br>Executando normalmente<br>Executando normalmente<br>Executando normalmente<br>Executando normalmente<br>Executando normalmente | Descrição |   |
| Estado: Exect                                                                                                    | utando normalmente                                                                                                    |           |   |

A página web será carregada automaticamente lhe transferindo para o Mobile Server.

**Obs.:** favor reinicie o computador para que as configurações sofram efeito.

#### 3.5. Desinstalação do Mobile Server.

- 1. Em File Explorer digite o caminho: Control Panel\Programs\Programs and Features;
- 2. Localize o Mobile Server e clique em Unistall para desinstalar;

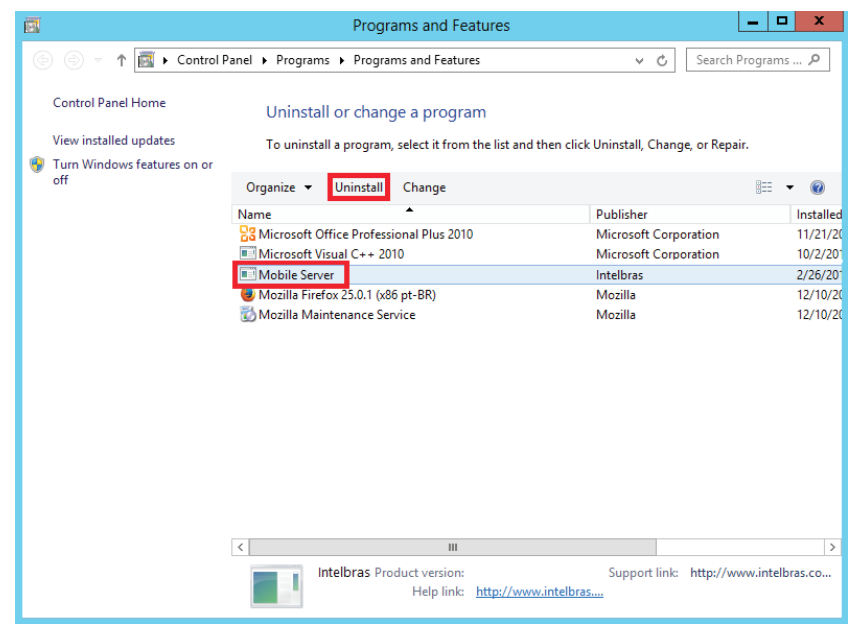

3. Aguarde o carregamento.

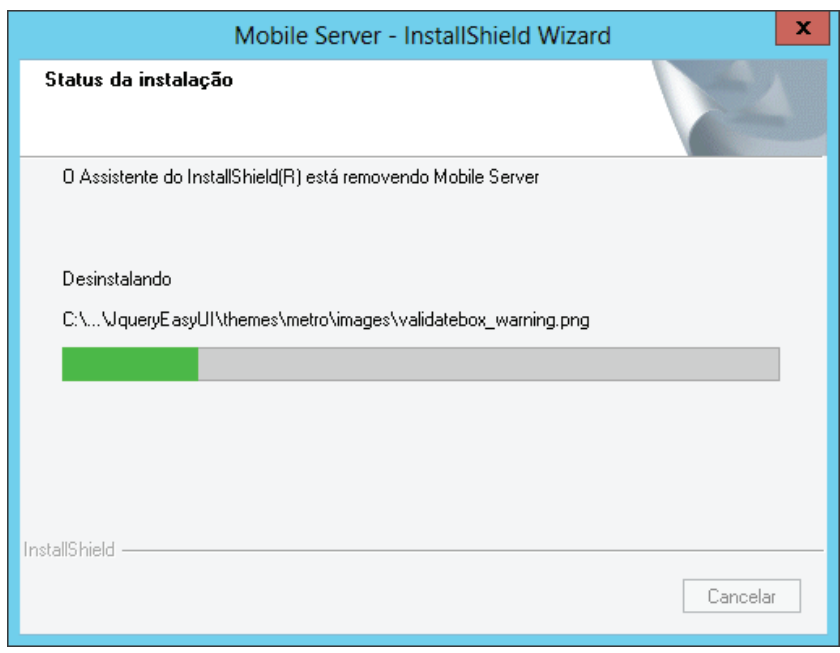

4. O sistema oferecerá um backup dos dados de usuários e veículos. Caso deseje ter o backup clique em Yes;

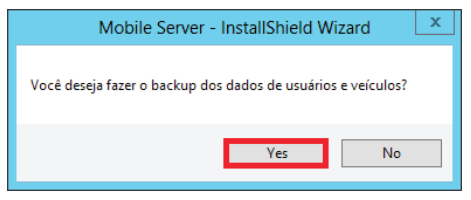

5. Clique em Backup;

| 🐴 Ferramenta de Backup ou Restauração 🗕 🗖                                                                                                    | x   |
|----------------------------------------------------------------------------------------------------|-----|
| Por favor, leia como segue                                                                                                    |     |
| Backup 1.0 backup de dados inclui as informações de dados dos Veículos, dispositivos e motoristas. 2.Esta feramenta só pode fazer o backup de dados básicos. Dados de GPS, precisão ser copiados manualmente para ser fazer um backup. 3.Atenção: Não opere o sistema e mantenha o computador alimentado para a conclusão do backup! Restauração 1.A restauração de dados inclui somente informações básicas, de acordo com o backup realizado. 2.Esta feramenta só pode fazer a restauração de dados básicos. Dados de GPS, precisão ser copiados manualmente para ser fazer uma restauração. 3.Atenção: Não opere o sistema e mantenha o computador alimentado para a conclusão da restauração! |     |
| Backup                                                                                                    |     |
| Estado: Pronto                                                                                                    | .:: |

6. Em C:\Program Files (x86) e delete a pasta Mobile Server;

| 🖟 l 💽 🚺 👳 l               | Program                                | n Files (x86)              |                           | _ 0 ×                |
|---------------------------|----------------------------------------|----------------------------|---------------------------|----------------------|
| File Home Share View      |                                        |                            |                           | ^ 🕜                  |
| Copy Paste Paste shortcut | Copy to Delete Rename Delete Rename    | n ▼<br>ess ▼<br>Properties | Select all<br>Select none |                      |
| Clipboard                 | Organize New                           | Open                       | Select                    |                      |
| 🛞 💿 🔻 🕆 👪 🕨 Computer 🕨 L  | ocal Disk (C:) + Program Files (x86) + |                            |                           | ✓ C Search Program P |
| ☆ Favorites               | Name                                   | Date modified Type         | Size                      |                      |
| Desktop                   | 🎉 Common Files                         | 10/9/2013 10:31 AM File fo | lder                      |                      |
| 🐌 Downloads               | InstallAffixationInfo                  | 10/2/2013 3:34 PM File fo  | lder                      |                      |
| 🔢 Recent places           | InstallShield Installation Information | 2/26/2014 1:50 PM File fo  | lder                      |                      |
|                           | 鷆 Internet Explorer                    | 1/22/2014 1:57 PM File fo  | lder                      |                      |
| 🥽 Libraries               | Microsoft Analysis Services            | 9/30/2013 3:25 PM File fo  | lder                      |                      |
| Documents                 | 鷆 Microsoft Office                     | 9/30/2013 3:26 PM File fo  | lder                      |                      |
| 👌 Music                   | 鷆 Microsoft SQL Server Compact Edition | 9/30/2013 3:26 PM File fo  | lder                      |                      |
| Pictures                  | 퉬 Microsoft Sync Framework             | 9/30/2013 3:26 PM File fo  | lder                      |                      |
| Videos                    | Microsoft Synchronization Services     | 9/30/2013 3:26 PM File fo  | lder                      |                      |
|                           | 鷆 Microsoft Visual Studio 8            | 9/30/2013 3:25 PM File fo  | lder                      |                      |
| 👰 Computer                | J Microsoft.NET                        | 9/30/2013 3:26 PM File fo  | lder                      | _                    |
| 🊢 Local Disk (C:)         | 🍌 Mobile Server                        | 2/26/2014 1:55 PM File fo  | lder                      |                      |
| 👝 Local Disk (D:)         | 鷆 Mozilla Firefox                      | 2/26/2014 10:24 AM File fo | lder                      |                      |
| <b>G</b>                  | 鷆 Mozilla Maintenance Service          | 12/10/2013 7:56 AM File fo | lder                      |                      |
| Network                   | MSBuild                                | 9/30/2013 3:26 PM File fo  | lder                      |                      |
|                           | 鷆 NetVideo                             | 1/21/2014 5:45 PM File fo  | lder                      |                      |
|                           | Reference Assemblies                   | 9/18/2013 2:55 PM File fo  | lder                      |                      |
|                           | 퉬 Windows Mail                         | 7/26/2012 5:05 AM File fo  | lder                      |                      |
|                           | 퉬 Windows NT                           | 7/26/2012 5:04 AM File fo  | lder                      |                      |

7. Para adicionar o backup no Mobile Server clique em Ferramentas de dados e clique em Restauração;

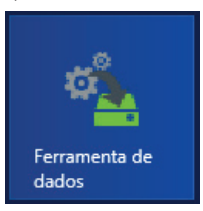

8. Localize o caminho onde o arquivo foi salvo e clique em Open, aguarde até que o sistema pare o servidor e inicie novamente.

### 4. Guia de configuração do Mobile Server

Após o Mobile Server ser instalado é necessário configurá-lo.

#### 4.1. Acessando Mobile Server

Digite o IP de LAN do Servidor: http://127.0.0.1:7260 no navegador Internet Explorer®.

Para conectar pela primeira vez, digite os dados do administrador:

- » Login: admin
- » Senha: admin

**Obs.:** para maior segurança, aconselhamos que a senha seja trocada imediatamente. Clique em Para alterar a senha. Digite a senha antiga (admin) e digite a nova senha.

| 🥝 Mobile Server - Wind | lows Internet Explorer        |                                            |                                                       | _ @ ×                                                                                       |
|------------------------|-------------------------------|--------------------------------------------|-------------------------------------------------------|---------------------------------------------------------------------------------------------|
| <b>G</b> • <b>0</b>    |                               | ۹ 🚽 🖻 🚽                                    | Mobile Server X                                       | G 🕁 🐵                                                                                       |
| intelbra <i>r</i>      | Mobile Server                 | 🔆 Função Básica 👻                          | 🖞 Gestão de Relatórios 👻 🏟 Gerenciamento do Sistema 👻 | ب 🙎 🖉                                                                                       |
| Monitor: Intelbras     | *                             | 🕤 Página Inicial                           |                                                       |                                                                                             |
| Monitor: Intelbras     | 0<br>0<br>Alarme Desconectado | Bauth<br>Beath<br>Beath<br>Beath<br>Coogle | Merri Carl Carl Carl Carl Carl Carl Carl Carl         | X<br>X<br>X<br>X<br>X<br>X<br>X<br>X<br>X<br>X<br>X<br>X<br>X<br>X<br>X<br>X<br>X<br>X<br>X |
|                        |                               | Data/Hora                                  | Nigna 1 de 1 🕨 M 🖸                                    | Contesido da Alarme                                                                         |

## 5. Função básica

#### 5.1. Cadastro de grupos

A fim de criar uma organização na lista de dispositivos é possível criar grupos. Para cadastrar um grupo clique em *Função Básica>Gestão de Companhia* e siga o passo a passo.

| Mobile Server - Windows | Internet Explorer       |       |                           |                                                  |
|-------------------------|-------------------------|-------|---------------------------|--------------------------------------------------|
| <b>G</b> • 8            |                         |       | P - 🗟 👉 🗙 🔬 Mo            | bile Server 🗙                                    |
| intelbrar Ma            | bile Server             | ×     | Função Básica 👻 📋 Gestão  | de Relatórios 👻 🏟 Gerenciamento do Sistema 👻     |
|                         |                         |       | Gestão da Companhia       |                                                  |
| Monitor: Intelbras      | w.                      | -     | Gestão de Veículo         |                                                  |
| SIM 👻 Número            | Q 9                     | 444   | Gestão de Usuários        | Lanada                                           |
| 0 0<br>Todos Normal Ala | 0 0<br>rme Desconectado |       | North<br>Pacific<br>Ocean | United States A<br>Merico<br>(Merico)<br>Colomba |
|                         |                         | Ja Ne | ew                        | Peru-<br>(Peru) (Brazil)                         |

1. Clique em 🕀 Adicionar para criar um grupo de veículos;

2. Digite as informações do grupo ou da empresa e clique em Aceitar. O primeiro cadastro será o grupo pai, todos os outros grupos pertencerão a este;

| 🦪 Mobile Server - Windows Internet Explorer                                                     |                                                                                                    | _ & X  |  |  |  |  |  |  |
|-------------------------------------------------------------------------------------------------|----------------------------------------------------------------------------------------------------|--------|--|--|--|--|--|--|
| <b>G</b> • 0                                                                                    | P - B + × & Mobile Server ×                                                                                                    | 6 \$ 3 |  |  |  |  |  |  |
| intelbrar Mobile Server 🏌 Função Básica 👻 📋 Gestão de Relatórios 🔹 🔅 Gerenciamento do Sistema 👻 |                                                                                                    |        |  |  |  |  |  |  |
| Monitor: Intelbras                                                                              | 🜍 Página Inicial 🛛 🖿 Gestão da Companhia ×                                                                                                    |        |  |  |  |  |  |  |
| SIM - Número 🔍 🔊                                                                                | Grupo «                                                                                                    |        |  |  |  |  |  |  |
| 0 0 0 0 0 0 0 0 0 0 0 0 0 0 0 0 0 0 0                                                           | Nome (Intelevas • Nied Superior: 0 • • * * Well Superior: 0 • • * Wall IP [727:0.0.1 Puts de transmisse [77891 Toute Empresa • Telefone [328:19500 Endereci: (BR 101, KM210 |        |  |  |  |  |  |  |

3. As informações serão apresentadas na lista do grupo e na lista de gerenciamento de frota. Para editar o grupo clique em *Editar* e para apagar o grupo clique em *Deletar*.

| 🥝 Mobile :                                                                                      | Server - Win | dows Interne                                                          | et Explorer  |       |     |               |            |           |                |                   |               |           |           | _ 8 X                |
|-------------------------------------------------------------------------------------------------|--------------|-----------------------------------------------------------------------|--------------|-------|-----|---------------|------------|-----------|----------------|-------------------|---------------|-----------|-----------|----------------------|
|                                                                                                 |              |                                                                       |              |       |     |               |            |           |                | 6 \$ 0            |               |           |           |                      |
| intelbroz Mudala Server X Função Básica - 🖞 Gestão de Relatórios - 🍄 Gerenciamento do Sistema - |              |                                                                       |              |       |     |               |            |           |                | 0 <u>2</u> %      |               |           |           |                      |
| Monitor: (nestoras v 🕥 Págna Inicial 🖿 Gestão da Companhia ×                                    |              |                                                                       |              |       |     |               |            |           |                |                   |               |           |           |                      |
| 📄 SIM 🔻                                                                                         |              |                                                                       | ୍ ଚ          | Grupo | 🖬 C | ierenciamento | o de Frota | а         |                |                   |               |           |           |                      |
| 0<br>Tedas                                                                                      | 0            | 0 0 Intebras 🔂 Adicionar 🛅 Deletar 🕰 Exportar Empresa 🔍 🔊 Exbir lista |              |       |     |               |            |           |                |                   |               |           |           |                      |
| Todas                                                                                           | Worman       | Adarmie                                                               | Desconectado |       |     | Operar        |            | Empresa   | Nivel Superior | ID do Equipamento | Direção       | Telefone  | IP WAN    | Porta de Transmissão |
|                                                                                                 |              |                                                                       |              |       |     | Editar        |            | Intelbras |                | Empresa           | BR 101, KM210 | 3281-9500 | 127.0.0.1 | 17891                |
|                                                                                                 |              |                                                                       |              |       |     |               |            |           |                |                   |               |           |           |                      |

Você pode realizar o mesmo procedimento para criar os demais grupos.

| Mobile Server - Windows Internet Explorer |                                                        |                        |                     |                |                   |               |           |           | _ @ X                |
|-------------------------------------------|--------------------------------------------------------|------------------------|---------------------|----------------|-------------------|---------------|-----------|-----------|----------------------|
| <b>G</b> • 0                              |                                                        | 🔕 Mobile Server        | ×                   |                |                   |               |           |           | 0 ☆ ©                |
| intelbrar Mobile Server                   | ⊁ Função Básica 👻 📋 G                                  | Gestão de Relatórios 👻 | Gerenciamento do S  | Sistema 👻      |                   |               |           |           | 0 <u>2</u> 9,        |
| Monitor: Intelbras                        | 🌍 Página Inicial 🛛 🐚 Ge                                | estão da Companhia ×   |                     |                |                   |               |           |           |                      |
| 🔚 SIM 🔻 Número 🔍 🅤                        | 🖬 Grupo 🤫                                              | Gerenciamento de       | e Frota             |                |                   |               |           |           |                      |
| 0 0 0 0                                   | <ul> <li>Intelbras</li> <li>Erota de carros</li> </ul> | 🖨 Adicionar  🗑 Del     | etar 🖾 Exportar Err |                | ୍ ଚ               | Exibir lista  |           |           |                      |
| Todos Normai Alarme Desconectado          | Frota de onibus                                        | C Operar               | Empresa             | Nivel Superior | ID do Equipamento | Direção       | Telefone  | IP WAN    | Porta de Transmissão |
|                                           | 7                                                      | Editar                 | Intelbras           |                | Empresa           | BR 101, KM210 | 3281-9500 | 127.0.0.1 | 17891                |
|                                           |                                                        | Editar   Deletar       | Frota de carros     | Intelbras      | Grupo             |               |           | 127.0.0.2 | 17891                |
|                                           |                                                        | Editar   Deletar       | Frota de onibus     | Intelbras      | Grupo             |               |           | 127.0.0.3 | 17891                |
|                                           |                                                        |                        |                     |                |                   |               |           |           |                      |

#### 5.2. Gestão de veículos

Para cadastrar os veículos é necessário ter criado pelo menos um grupo. Clique em *Função Básica>Gestão de Veículos* e siga o passo a passo.

| <i> Mobile Server - Window</i> | vs Internet Explorer      |                          |                                                        |
|--------------------------------|---------------------------|--------------------------|--------------------------------------------------------|
| <b>G</b> - 0                   |                           | P 🛛 🔄 🗙 🔇 Mo             | bile Server 🗙                                          |
| intelbra <i>r</i>              | Nobile Server             | ✗ Função Básica ▼ Gestão | de Relatórios 👻 🔅 Gerenciamento do Sistema 👻           |
| Monitor: Intelleree            |                           | Gestão da Companhia      |                                                        |
| Monitor Interpras              | *                         | 🚓 Gestão de Veículo      |                                                        |
| SIM - Número                   | ୍ <u>କ</u>                | 414 Gestão de Usuários   | Mexico Mexico                                          |
| 0 0<br>Todos Normal A          | 0 0<br>Narme Desconectado | •                        | Cuea Pueto<br>Guatemala Caribbean<br>Nicaragua Venezue |

1. Clique em 🔂 Adicionar para adicionar um veículo;

2. Digite as informações do dispositivo, selecione o grupo e clique em Aplicar.

| Ø Mobile Server - Windows Internet Explorer  |                                                                                                    |                                                                                                    | _ @ X         |
|----------------------------------------------|----------------------------------------------------------------------------------------------------|----------------------------------------------------------------------------------------------------|---------------|
| G                                            | P 🖻 🖅 🗙 🍪 Mobile Se                                                                                                | iver x                                                                                                    | 6 \$ 0        |
| intelbras Mobile Server                      | ⊁ Função Básica 👻 🏥 Gestão de Rel                                                                                  | atórios 🔻 🔅 Gerenciamento do Sistema 🝷                                                                                                    | 0 <u>2</u> 4, |
| Monitor: Intelbras                           | 🕤 Página Inicial 🔗 Gestão de Vei                                                                                   | ículo ×                                                                                                    |               |
| SIM - Número                                 | 🖿 Grupo 🤲                                                                                                    | 🚍 Lista de Veículos                                                                                                    |               |
| 0 0 0 0<br>Todos Normal Alarme Desconsectulo | <ul> <li>Improve de carra</li> <li>Improve de carra</li> <li>Improve de carra</li> <li>Improve de carra</li> </ul> | Namere de Veinder: Golf 1234 * Grups: Frida de cares *<br>10 de Septemente: 12345 * Namere de SIM Card (123456789<br>Sondér de 1272 0.0.1 Perta de Taxennasión (17891<br>Namere de Canal: 4 Instalador: João<br>Data da matalogia: (33192514<br>Veitor: Canadar | idicionar     |

Automaticamente os veículos serão exibidos na lista de dispositivos. Através desta lista é possível visualizar o status de cada dispositivo. Caso o seu equipamento seja de 8 canais (MVD 5008/MVD 5008 G), altere o valor do campo Número de Canal para 8.

| <u>_</u>      | Veículo cinza: fora da área de cobertura da rede.                                  |
|---------------|------------------------------------------------------------------------------------|
| <del>~~</del> | Veículo verde: veículo dentro da área de cobertura de rede.                        |
| <b>#</b>      | Veículo vermelho: veículo dentro da área de cobertura de<br>rede com alarme ativo. |

| 🩆 Mobile Se    | rver - Win   | dows Internet Explo | rer      |                                                     |                 |         |                  |                        |                      |                |                    |                         | _ 8 X           |
|----------------|--------------|---------------------|----------|-----------------------------------------------------|-----------------|---------|------------------|------------------------|----------------------|----------------|--------------------|-------------------------|-----------------|
| 00.            | ۵            |                     |          | + 🗟 🔹 ۹                                             | 🗙 🔞 Mobile Se   | rver    | ×                |                        |                      |                |                    |                         | 6 \$ 0          |
| intelt         | vora         | Mobile Server       |          | 🔀 Função Básica 👻                                   | 📋 Gestão de Rel | atórios | - 🔅 Gerencia     | mento do Sistema 👻     |                      |                |                    |                         | 0 <u>2</u> 9,   |
| Monitor: Intel | bras         |                     | v        | 🚱 Página Inicial                                    | 🕀 Gestão de Vei | ículo > | Gestão da        | Companhia ×            |                      |                |                    |                         |                 |
| 🖮 SIM 👻        |              |                     | ¢ ک      | 🖿 Grupo                                             | 44              |         | ista de Veículos |                        |                      |                |                    |                         |                 |
| 4<br>Todas     | 1<br>Name al | 0<br>Alarma Dass    | 3        | <ul> <li>Intelbras</li> <li>Frota de car</li> </ul> | ro              | 0       | Adicionar 🗑 De   | eletar 🕤 Atualizar Gru | po Por favor, coloqu |                | 🔍 🔊 Exibir lista   |                         |                 |
| Todos          | Normai       | Alarme Desc         | onectado | Frota de oni                                        | bus             |         | Operar           | Número do dispositivo  | ID do Equipamento    | Grupo          | Número do SIM Card | Servidor Transmissão IP | Porta de Transm |
| 🕀 Gol :        | 5758         | Normal              |          |                                                     |                 |         | Editar   Deletar | Gol 5768               | 00009                | Wifi           | 21962592           | 192.168.5.2             | 17891           |
| 🕀 Sie          |              |                     |          |                                                     |                 |         | Editar   Deletar | Gol 5758               | 00025                | Frota de carro | 123456789          | 10.200.1.3              | 17891           |
| 🔂 🛛 Gol !      | 5768         | lunca conectado     |          |                                                     |                 |         | Editar   Deletar | Siena                  | 00026                | Frota de carro | 564084804          | 10 200 1 3              | 17891           |
| 🕀 Nis          | san D        | lunca conectado     |          |                                                     |                 | Г       | Editar   Deletar | Nissan                 | 00027                | Frota de carro | 1548845529         | 10.200.1.3              | 17891           |
| Lista          | a de c       | dispositivo         | s        | Lista de o                                          | arupos          |         |                  |                        |                      |                |                    |                         |                 |

#### 5.3. Gestão de usuários

Através da gestão de usuários é possível gerenciar o que cada usuário poderá realizar no sistema.

1. Clique em Função Básica>Gestão de usuários;

| 00          | - 0          |               |                          |        | 🔎 🔹 🐓 🗙 🍪 Mobile Server                  | ×                                            |
|-------------|--------------|---------------|--------------------------|--------|------------------------------------------|----------------------------------------------|
| inte        | elbra        | Mobile S      | erver                    | ×      | Função Básica 🔻 🃋 Gestão de Relatórios   | <ul> <li>Gerenciamento do Sistema</li> </ul> |
| Monitor:    | Intelbras    |               | v                        | •      | Gestão da Companhia<br>Gestão de Veículo |                                              |
| 📙 SIM       | 👻 Número     |               | 9,0                      | 12.2 A | Gestão de Usuários                       |                                              |
| 4<br>Todos  | 0<br>s Norma | 0<br>I Alarme | <b>4</b><br>Desconectado |        | $\odot$                                  | North Con                                    |
| <b>₽</b>    |              |               |                          |        |                                          |                                              |
| <b>~</b>    |              |               |                          |        | •                                        |                                              |
| <del></del> |              | Nunca cone    |                          |        | •                                        | SC-406                                       |
| <del></del> | Nissan       | Nunca cone    |                          |        | T                                        |                                              |

2. Clique em 🕀 Adicionar para adicionar um usuário ou grupo de usuário.

- 3. Digite o nome do usuário no campo Nível do usuário;
- 4. Selecione o grupo e marque as opções desejadas que aquele usuário terá acesso. Caso deseje selecionar todas as opções, clique na caixa do nível;
- 5. Clique em 🕀 Adicionar para criar um usuário. Digite as informações solicitadas e clique em Aplicar.

Os campos Usuário e Senha serão utilizados pelo seu cliente.

Obs.: letras maiúsculas, minúsculas e acentos são indiferentes no campo Nome de Usuário.

| 6 Mol        | oile Server - W | indows Interne | et Explorer       |                              |                  |             |                      |               |                |     |         |                       |   |    | - 1 | = ×  |
|--------------|-----------------|----------------|-------------------|------------------------------|------------------|-------------|----------------------|---------------|----------------|-----|---------|-----------------------|---|----|-----|------|
| G            |                 |                |                   | P 8 4                        | × 🛞 Mobile Ser   | ver         | ×                    |               |                |     |         |                       |   |    | 6   | 7 ©) |
| int          | elbra           | Mobile Se      | ever              | 🄀 Função Básica 👻            | 📋 Gestão de Rela | itórios 👻 🧔 | Gerenciamento do Sis | tema 🝷        |                |     |         |                       |   | a, | ±   | Φ    |
| Monitor      | Intelbras       |                | *                 | 🜍 Página Inicial             | 🚲 Gestão de Usu  | iários ×    |                      |               |                |     |         |                       |   |    |     |      |
| 📄 SU         | 4 👻 Número      |                | <u>م</u> ا        | 414 Nivel do usuário         | 0/10-            | 🛦 Usuário   |                      |               |                |     |         |                       |   |    |     |      |
| 4<br>Toda    | 0<br>Normal     | 0<br>Alarmo    | 4<br>Desconectado | ▲ Ask system<br>Ask Operador |                  |             |                      |               |                |     |         |                       |   |    |     |      |
|              |                 |                |                   |                              |                  |             | Nivel                | de usuário    | Operador       | v * | Usuário | Joao                  | • |    |     |      |
| 69           | Gol 5768        | Nunca conect   |                   |                              |                  |             | s                    | Senha         | •••••          | •   | Nome    | João                  |   |    |     |      |
| <del>@</del> | Nissan          | Nunca coned    |                   |                              |                  |             | Número               | o de telefone | 9912 3456      |     | E-mail  | joao@intelbras.com.br |   |    |     |      |
|              |                 |                |                   |                              |                  |             |                      | MSN           | joão.intelbras |     |         |                       |   |    |     |      |
|              |                 |                |                   |                              |                  |             |                      |               | 🗸 Aplicar      | 1   | 🗙 Canc  | elar                  |   |    |     |      |

Os software que necessitam de login são:

- » Mobile Server;
- » Mobile Setup;
- » Mobile Client;
- » Mobile Auto Download;
- » Mobile View;

### 6. Gestão de relatório

Os relatórios são apresentados em formato de tabela. Esses relatórios podem ser visualizados, impressos ou exportados para o computador em formato \**xls*.

#### 6.1. Informações GPS

Para verificar os períodos em que o GPS estava ativo, clique em Gestão de Relatório>Informações do GPS.

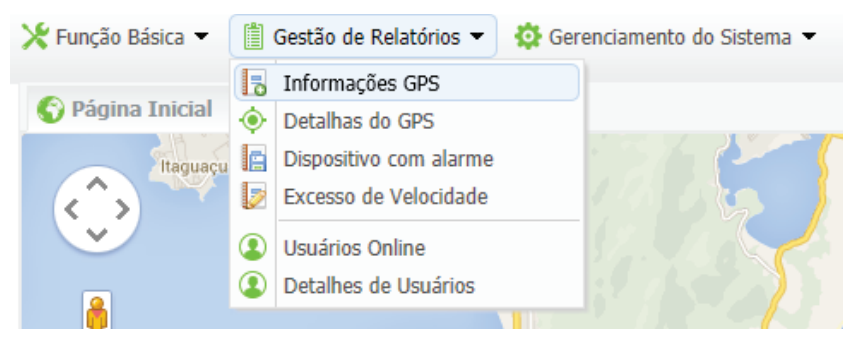

Selecione a empresa, o período de início e de término. Para pesquisar clique no botão Solicitação.

| 🜍 Página Inicial                  | o Informações GPS ×       |                                                        |                                    |               |                     |             |
|-----------------------------------|---------------------------|--------------------------------------------------------|------------------------------------|---------------|---------------------|-------------|
| Tnformação da lo                  | calização do dispositivo. |                                                        |                                    |               |                     |             |
| Empresa: Frota de<br>Dispositivo: | rearro V Hora de Início:  | 02/10/2014 15:05:17 i 🔍 s<br>02/18/2014 15:05:17 i 🕰 E | iolicitação 📑 Imprimir<br>Exportar |               |                     |             |
| Número do Dispositi               | vo Hora de inicio         | Hora de término                                        | Duração estatística                | Número do GPS | Quantidade inválida | Ineficiente |
| Gol 5758                          | 02/10/2014 15:05:17       | 02/18/2014 15:05:17                                    | 8 Dias 4 Horas 15 Minutos          | 5876          | 0                   | 0.00%       |
| Nissan                            | 02/10/2014 15:05:17       | 02/18/2014 15:05:17                                    | 6 Dias 0 Horas 2Minutos            | 5625          | 0                   | 0.00%       |
| Siena                             | 02/10/2014 15:05:17       | 02/18/2014 15:05:17                                    | 24 Dias 10Horas 0 Minutos          | 10224         | 0                   | 0.00%       |

#### 6.2. Detalhes do GPS

Para visualizar a *longitude, latitude, direção e velocidade* que o veículo estava em determinado período, clique em *Gestão de Relatório>Detalhes do GPS.* 

| ⊁ Função Básica 🔻 | 📋 Gestão de Relatórios 🔻                                       | 🔅 Gerenciamento do Sistema 🔻 |
|-------------------|----------------------------------------------------------------|------------------------------|
| 🚱 Página Inicial  | <ul> <li>Informações GPS</li> <li>Detalhas do GPS</li> </ul>   |                              |
| Itaguaçu          | Dispositivo com alarmeExcesso de Velocidade                    | 17135                        |
|                   | <ul><li>Usuários Online</li><li>Detalhes de Usuários</li></ul> |                              |
| ( <b>7</b> )      |                                                                |                              |

Selecione a empresa, o período de início e de término, se desejar selecione também o dispositivo. Para pesquisar clique no botão *Solicitação*.

| C Página    | Inicial 🔅 Deta    | lhas do GPS ×                       |                       |             |                   |            |            |          |
|-------------|-------------------|-------------------------------------|-----------------------|-------------|-------------------|------------|------------|----------|
| Detalh      | es da localização | do dispositivo                      |                       |             |                   |            |            |          |
| V Detain    | as au rocanzagao  | ao alsposiaro                       |                       |             |                   | _          |            |          |
| Empresa:    | Frota de carro    | <ul> <li>Hora de inicio:</li> </ul> | 02/17/2014 15:18:35   | 🖞 🔍 Solicit | ação 📑 Imprimir   |            |            |          |
| Dispositivo | ):                | * Fim:                              | 02/18/2014 15:18:35   | 🖞 🖾 Export  | tar               |            |            |          |
| Hora        | do sistema        | Hora do GPS                         | Número do Dispositivo | grupo       | Velocidade (KM/H) | Longitude  | Latitude   | Direção  |
| 02/17/      | 2014 17:12:45     | 02/17/2014 17:12:42                 |                       |             | 29                | -48.643503 | -27.510342 | Noroeste |
| 02/17/      | 2014 17:12:56     | 02/17/2014 17:12:52                 |                       |             | 38                | -48.644317 | -27.509600 | Noroeste |
| 02/17/      | 2014 17:13:05     | 02/17/2014 17:13:02                 |                       |             | 51                | -48.645238 | -27.508757 | Noroeste |
| 02/17/      | 2014 17:13:17     | 02/17/2014 17:13:12                 |                       |             | 38                | -48.646028 | -27.508043 | Noroeste |
| 02/17/      | 2014 17:13:26     | 02/17/2014 17:13:22                 |                       |             | 40                | -48.646990 | -27.507202 | Noroeste |
| 02/17/      | 2014 17:13:37     | 02/17/2014 17:13:32                 |                       |             | 11                | -48.647490 | -27.506748 | Noroeste |
| 02/17/      | 2014 17:13:47     | 02/17/2014 17:13:42                 |                       |             | 16                | -48.647440 | -27.506523 | Nordeste |
| 02/17/      | 2014 17:13:56     | 02/17/2014 17:13:52                 |                       |             | 40                | -48.647268 | -27.507247 | Sudeste  |
| 02/17/      | 2014 17:14:05     | 02/17/2014 17:14:02                 |                       |             | 53                | -48.646348 | -27.508242 | Sudeste  |
| 02/17/      | 2014 17:14:16     | 02/17/2014 17:14:12                 |                       |             | 61                | -48.645193 | -27.509328 | Sudeste  |
| 02/17/      | 2014 17:14:26     | 02/17/2014 17:14:22                 |                       |             | 61                | -48.643997 | -27.510437 | Sudeste  |
| 02/17/      | 2014 17:14:41     | 02/17/2014 17:14:32                 |                       |             | 37                | -48.643000 | -27.511377 | Sudeste  |
| 02/17/      | 2014 17:14:45     | 02/17/2014 17:14:42                 |                       |             | 25                | -48.642548 | -27.511803 | Sudeste  |
| 02/17/      | 2014 17:14:56     | 02/17/2014 17:14:52                 |                       |             | 55                | -48.641653 | -27.512580 | Sudeste  |
| 02/17/      | 2014 17:15:06     | 02/17/2014 17:15:02                 |                       |             | 66                | -48.640437 | -27.513640 | Sudeste  |
| 02/17/      | 2014 17:15:16     | 02/17/2014 17:15:12                 |                       |             | 59                | -48.639543 | -27.515142 | Sul      |
| 02/17/      | 2014 17:15:26     | 02/17/2014 17:15:22                 |                       |             | 46                | -48.639277 | -27.516382 | Sul      |
| 02/17/      | 2014 17:15:36     | 02/17/2014 17:15:32                 |                       |             | 49                | -48.639018 | -27.517483 | Sul      |
|             |                   |                                     |                       |             |                   |            |            |          |

#### 6.3. Dispositivo com alarme

Para visualizar os dispositivos que emitiram qualquer tipo de alarme clique em Gestão de relatórios>Dispositivo com alarme.

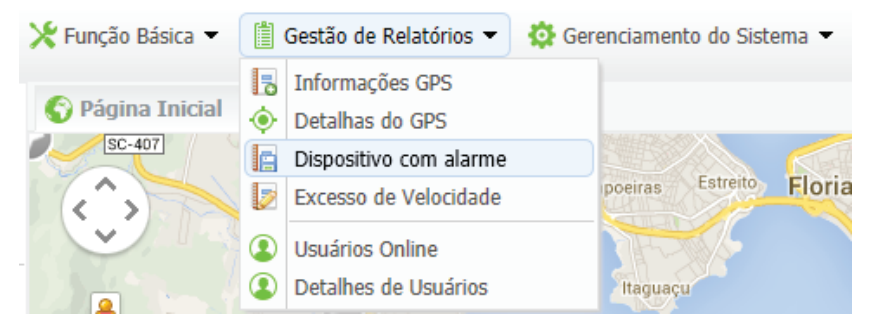

Selecione a empresa, o veículo, o tipo de alarme, o período de início e de término. Para pesquisar clique no botão Solicitação.

| Estatisticas de a   | larmes              |                          |                  |                          |                      |                   |            |
|---------------------|---------------------|--------------------------|------------------|--------------------------|----------------------|-------------------|------------|
| Empresa: Frota de c | arro veículo        | : Selecionar todos,Gol 5 | 5 - Hora de Inío | io: 02/17/2014 16:41:34  | 🛗 🔍 Solicitação      | 🖶 Imprimir        |            |
|                     | tipo:               | Selecionar todos,alarm   | e - Fim:         | 02/18/2014 16:41:34      | 🛗 🕰 Exportar         |                   |            |
| Hora do sistema     | Hora do GPS         | Número do Dispositivo    | companhia        | tipo de alarme           | informação de alarme | Velocidade (KM/H) | Longitude  |
| 02/17/2014 18:24:21 | 02/17/2014 18:24:15 | Gol 5758                 |                  | Alarme de Ignição on/off | Flameout             | 0                 | -48.651405 |
| 02/18/2014 10:44:58 | 02/18/2014 10:44:54 | Siena                    | Frota de carro   | Alarme de Ignição on/off | Flameout             | 0                 | -48.669473 |
| 02/18/2014 11:41:48 | 02/18/2014 11:41:42 | Gol 5758                 | Frota de carro   | Alarme de Ignição on/off | Flameout             | 0                 | -48.651490 |
| 02/18/2014 12:02:11 | 02/18/2014 12:02:07 | Siena                    | Frota de carro   | Alarme de Ignição on/off | Flameout             | 0                 | -48.651473 |
| 02/18/2014 15:52:43 | 02/18/2014 15:52:37 | Siena                    | Frota de carro   | Alarme de Ignição on/off | Flameout             | 0                 | -48.651462 |

#### 6.4. Excesso de velocidade

Para visualizar os dispositivos que excederam a velocidade clique em Gestão de relatórios > Excesso de velocidade.

Você pode determinar a velocidade máxima no Mobile Client através da cerca virtual. Para saber mais sobre o Mobile Client verifique o manual que encontra-se no CD que acompanha o dispositivo ou no site da Intelbras.

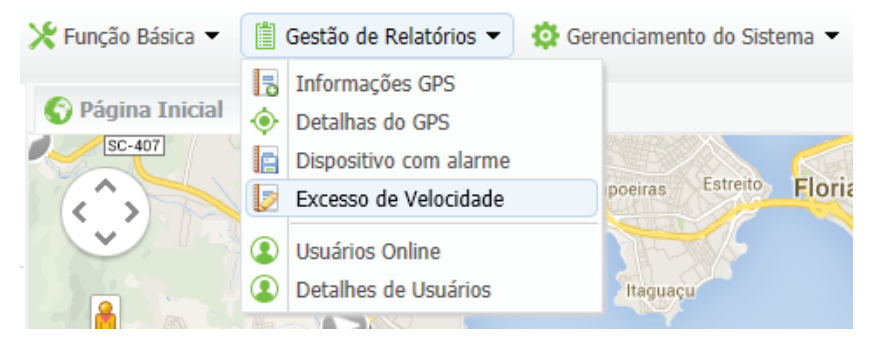

Selecione a empresa, o veículo, o período de início e de término. Para pesquisar clique no botão Solicitação.

| 🌍 Página Inicial 🛛 🚦   | Excesso de Velocidade $\times$             |                                            |                                                      |                                    |
|------------------------|--------------------------------------------|--------------------------------------------|------------------------------------------------------|------------------------------------|
| Estatisticas de exe    | esso de Velocidade                         |                                            |                                                      |                                    |
| Empresa: Frota de carr | o 🔹 Hora de Início                         | : 02/17/2014 16:44:59 🛗                    | 🔍 Solicitação 📑 Imprimir                             |                                    |
| Veículo: Selecionar to | idos,Gol 575 - Fim:                        | 02/18/2014 16:44:59 🛗                      | 🔁 Exportar                                           |                                    |
| Número do dispositivo  | Hora de inicio                             | Hora de término                            | Duração estatística                                  | Registros de excesso de velocidade |
|                        | nord de micro                              | nord de termino                            | Duração estatística                                  | Registros de excesso de velocidade |
| Gol 5758               | 02/17/2014 16:44:59                        | 02/18/2014 16:44:59                        | 1 Dias 0 Horas 0 Minutos                             | 150                                |
| Gol 5758<br>Nissan     | 02/17/2014 16:44:59<br>02/17/2014 16:44:59 | 02/18/2014 16:44:59<br>02/18/2014 16:44:59 | 1 Dias 0 Horas 0 Minutos<br>1 Dias 0 Horas 0 Minutos | 150<br>150                         |

#### 6.5. Usuários online

Para visualizar por período quais usuários estavam usuários estavam/estão online, clique em *Gestão de relatórios>Usuários* online.

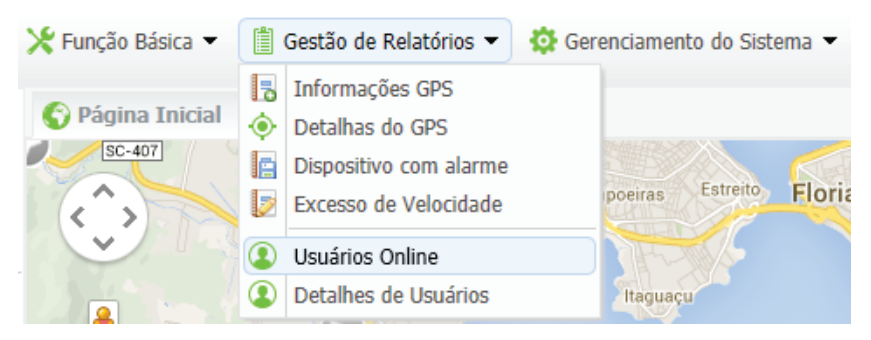

Selecione o grupo, o período de início e de término, se desejar selecione o usuário e clique no botão Solicitação

| (2) Usuário cone  | ectado              |   |                    |        |               |       |                      |            |
|-------------------|---------------------|---|--------------------|--------|---------------|-------|----------------------|------------|
| Nivel do usuário: | Operador            | Ŧ | Hora de Início:    | 02/19/ | 2014 09:25:07 |       | Q Solicitação        | 🖶 Imprimir |
| Usuário:          |                     | Ŧ | Fim:               | 02/19/ | 2014 09:26:28 |       | 🕰 Exportar           |            |
| Usuário           | Horario de conexão  | ł | Horario da descone |        |               |       | Duração              |            |
| Joao              | 02/19/2014 08:52:18 |   | 02/19/2014 08:     | 58:18  | C             | ) Dia | is 0 Horas 6 Minutos |            |

#### 6.6. Detalhes de usuários

Para visualizar as operações que os usuários realizaram nos softwares (Mobile Client, Mobile Server), clique em Gestão de relatórios>Detalhes de usuários.

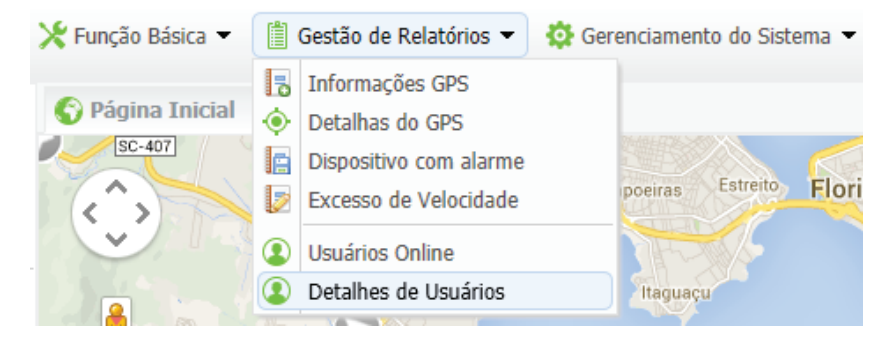

Selecione o nível de usuário, o software desejado, o período e os usuários, se desejar escolha o tipo de registro. Clique em Solicitação para pesquisar.

| Log de estat      | isticas de operação do u  | isuario                               |                  |          |     |                |             |              |           |                       |               |
|-------------------|---------------------------|---------------------------------------|------------------|----------|-----|----------------|-------------|--------------|-----------|-----------------------|---------------|
| Nivel do usuário: | Operador                  | * Software:                           | Mobile Client    | v        | Но  | ora de Início: | 02/18/201   | 4 09:40:4    | 8 🗰       | Q Solicitação         | imprimir      |
| Usuário:          | Selecionar todos, Joao, M | <ul> <li>Tipo de registro:</li> </ul> |                  | v        | Fin | m:             | 02/19/201   | 4 10:49:4    | 8 🛗       | 🔁 Exportar            |               |
| Data / Hora       | a Usuário                 | Registro                              | Tipo de reg      | istro    |     |                | C           | onteúdo d    | o registi | ro                    | Mobile Server |
| 02/19/2014 08:    | 49:08 Joao                | Mobile Client                         | Inicialização do | o sistem | а   |                | Sistema     | reiniciado   | com su    | cesso! 1.0            |               |
| 02/19/2014 09:    | 43:22 Joao                | Mobile Client                         | Inicialização do | o sistem | а   |                | Sistema     | reiniciado   | com suo   | cesso! 1.0            |               |
| 02/19/2014 09:    | 43:27 Joao                | Mobile Client                         | Abrir víd        | leo      |     |                |             | Cana         | l: 3      |                       | dns:00025     |
| 02/19/2014 09:    | 43:27 Joao                | Mobile Client                         | Abrir víd        | leo      |     |                |             | Cana         | il: 4     |                       | dns:00025     |
| 02/19/2014 09:    | 43:27 Joao                | Mobile Client                         | Abrir víd        | leo      |     |                |             | Cana         | i: 1      |                       | dns:00025     |
| 02/19/2014 09:    | 43:27 Joao                | Mobile Client                         | Abrir víd        | leo      |     |                |             | Cana         | l: 2      |                       | dns:00025     |
| 02/19/2014 09:    | 43:36 Joao                | Mobile Client                         | Reprodução       | o GPS    |     | Perío          | do: 2014-02 | -19 04:43:   | 19 - 20   | 14-02-19 09:43:19     | dns:00027     |
| 02/19/2014 09:    | 45:51 Joao                | Mobile Client                         | Fechar vi        | deo      |     |                |             | Cana         | il: 3     |                       | dns:00025     |
| 02/19/2014 09:    | 45:51 Joao                | Mobile Client                         | Fechar ví        | deo      |     |                |             | Cana         | il: 4     |                       | dns:00025     |
| 02/19/2014 09:    | 45:51 Joao                | Mobile Client                         | Fechar ví        | deo      |     |                |             | Cana         | l: 1      |                       | dns:00025     |
| 02/19/2014 09:    | 45:51 Joao                | Mobile Client                         | Fechar vi        | deo      |     |                |             | Cana         | l: 2      |                       | dns:00025     |
| 02/19/2014 09:    | 49:08 Joao                | Mobile Client                         | Abrir víd        | leo      |     |                |             | Cana         | il: 3     |                       | dns:00025     |
| 02/19/2014 09:    | 49:08 Joao                | Mobile Client                         | Abrir víd        | leo      |     |                |             | Cana         | il: 4     |                       | dns:00025     |
| 02/19/2014 09:    | 49:08 Joao                | Mobile Client                         | Abrir víd        | leo      |     |                |             | Cana         | l: 1      |                       | dns:00025     |
| 02/19/2014 09:    | 49:08 Joao                | Mobile Client                         | Abrir víd        | leo      |     |                |             | Cana         | l: 2      |                       | dns:00025     |
| 02/19/2014 09:    | 49:16 Joao                | Mobile Client                         | Tirar fo         | to       |     | Suces          | so ao captu | rar! [C:\Pro | ogram F   | iles (x86)\Mobile Cli | dns:00025     |
| 02/19/2014 09:    | 51:41 Joao                | Mobile Client                         | Fechar vi        | deo      |     |                |             | Cana         | il: 4     |                       | dns:00025     |
| 02/19/2014 09:    | 51:41 Joao                | Mobile Client                         | Sair do Sis      | tema     |     |                |             |              |           |                       |               |

## 7. Gerenciamento do sistema

#### 7.1. Configuração de envio de e-mail

| livel de usuário: | Operador   | -               | Software:         | Mobile Client    | -       | Hora de Iníci | 02/18/2014 09:40        | 48 🖮      | Q Solicitação          | Imprimir      |
|-------------------|------------|-----------------|-------------------|------------------|---------|---------------|-------------------------|-----------|------------------------|---------------|
| inver do USUBIIO. | Selecionar | - M agail sobot | Tino do rogistro: | moone endit      |         | Firm:         | 02/19/2014 10:49        | 48 6      | (t) Exportar           | -B. Tubuluu   |
| isualio.          | ociccional | 10003,0000,00   | Tipo de Tegisdo.  |                  |         |               | 02/10/2014 10:45        |           | Exportai               |               |
| Data / Hora       | 9          | Usuário         | Registro          | Tipo de regi     | stro    |               | Conteúdo                | do regis  | tro                    | Mobile Server |
| 02/19/2014 08:    | 49:08      | Joao            | Mobile Client     | Inicialização do | sistema | а             | Sistema reiniciao       | lo com su | ucesso! 1.0            |               |
| 02/19/2014 09:    | 43:22      | Joao            | Mobile Client     | Inicialização do | sistema | а             | Sistema reiniciao       | lo com su | ucesso! 1.0            |               |
| 02/19/2014 09:    | 43:27      | Joao            | Mobile Client     | Abrir víde       | 0       |               | Ca                      | nal: 3    |                        | dns:00025     |
| 02/19/2014 09:    | 43:27      | Joao            | Mobile Client     | Abrir víde       | 0       |               | Ca                      | nal: 4    |                        | dns:00025     |
| 02/19/2014 09:    | 43:27      | Joao            | Mobile Client     | Abrir víde       | 0       |               | Ca                      | nal: 1    |                        | dns:00025     |
| 02/19/2014 09:    | 43:27      | Joao            | Mobile Client     | Abrir víde       | 0       |               | Ca                      | nal: 2    |                        | dns:00025     |
| 02/19/2014 09:    | 43:36      | Joao            | Mobile Client     | Reprodução       | GPS     | Pe            | ríodo: 2014-02-19 04:4  | 3:19 - 20 | 014-02-19 09:43:19     | dns:00027     |
| 02/19/2014 09:    | 45:51      | Joao            | Mobile Client     | Fechar vid       | eo      |               | Ca                      | nal: 3    |                        | dns:00025     |
| 02/19/2014 09:    | 45:51      | Joao            | Mobile Client     | Fechar víd       | eo      |               | Ca                      | nal: 4    |                        | dns:00025     |
| 02/19/2014 09:    | 45:51      | Joao            | Mobile Client     | Fechar víd       | eo      |               | Ca                      | nal: 1    |                        | dns:00025     |
| 02/19/2014 09:    | 45:51      | Joao            | Mobile Client     | Fechar víd       | eo      |               | Ca                      | nal: 2    |                        | dns:00025     |
| 02/19/2014 09:    | 49:08      | Joao            | Mobile Client     | Abrir víde       | 0       |               | Ca                      | nal: 3    |                        | dns:00025     |
| 02/19/2014 09:    | 49:08      | Joao            | Mobile Client     | Abrir víde       | 0       |               | Ca                      | nal: 4    |                        | dns:00025     |
| 02/19/2014 09:    | 49:08      | Joao            | Mobile Client     | Abrir víde       | 0       |               | Ca                      | nal: 1    |                        | dns:00025     |
| 02/19/2014 09:    | 49:08      | Joao            | Mobile Client     | Abrir víde       | 0       |               | Ca                      | nal: 2    |                        | dns:00025     |
| 02/19/2014 09:    | 49:16      | Joao            | Mobile Client     | Tirar foto       | )       | Su            | cesso ao capturar! [C:\ | Program   | Files (x86)\Mobile Cli | dns:00025     |
| 02/19/2014 09:    | 51:41      | Joao            | Mobile Client     | Fechar víd       | eo      |               | Ca                      | nal: 4    |                        | dns:00025     |
| 02/19/2014 09:    | 51:41      | Joao            | Mobile Client     | Sair do Siste    | ema     |               |                         |           |                        |               |

Os tipos de alarme são definidos pelo sistema. Você poderá editar cada alarme adicionando o número de telefone, a mensagem que irá junto com o e-mail, os destinatários, a frequência do envio do e-mail e o período.

| Undgind Inicial          | fundçub de entrib de |                 |                                                                                                    |                              |                     |                |
|--------------------------|----------------------|-----------------|----------------------------------------------------------------------------------------------------|------------------------------|---------------------|----------------|
| Tipo de alarme           | Operar               | Número telefone | Mensagem                                                                                                    | Destinatários                | Frequência de envio | Tempo          |
| alarme IO                | Editar               | 9912 3456       | Sistema de Gerenciamento<br>e Monitamente Intelbras.<br>Estamos enviando um<br>email para ihe informar<br>que houve um alarme em<br>seu veículo, favor verificar<br>o mesmo. Obrigada. Att<br>Equipe Intelbras | priscila.dias@intelbras.com. | Todo o tempo        | 00:00:01-23:59 |
| Falha no HD              | Editar               | 9912 3456       | Atenção: Falha no HD                                                                                                    | joao@intelbras.com.br        | O dia inteiro       | 15:59:20       |
| Perda de vídeo           | Editar               | 9912 3456       | Atenção: Perda de vídeo                                                                                                    | joao@intelbras.com.br        | O dia inteiro       | 16:01:05       |
| Alarme de temperatura    | Editar               | 9912 3456       | Atenção: Alarme de<br>temperatura                                                                                                    | joao@intelbras.com.br        | Pontual             |                |
| Alarme de baixa tensão   | Editar               | 9912 3456       | Atenção: Baixa tensão                                                                                                    | joao@intelbras.com.br        | Todo o tempo        | 16:00:47-15:59 |
| Alarme de aceleração     | Editar               | 9912 3456       | Atenção: Alarme de<br>aceleração                                                                                                    | joao@intelbras.com.br        | Pontual             |                |
| Mascaramento             | Editar               | 9912 3456       | Atenção: Mascaramento                                                                                                    | joao@intelbras.com.br        | Pontual             |                |
| Alarme inativo           | Editar               | 9912 3456       | Atenção: Alarme Ativo                                                                                                    | joao@intelbras.com.br        | Pontual             |                |
| GEO Fence Alarm          | Editar               | 9912 3456       | Atenção: O veiculo saiu da<br>cerca virtual                                                                                                    | joao@intelbras.com.br        | Pontual             |                |
| Detecção de movimento    | Editar               | 9912 3456       | Atenção: Detecção de<br>movimento                                                                                                    | joao@intelbras.com.br        | O dia inteiro       | 09:45:10       |
| Dipositivo de alarme     | Editar               | 9912 3456       | Atenção: Alarme                                                                                                    | joao@intelbras.com.br        | Pontual             |                |
| Botão de emergência      | Editar               | 9912 3456       | Atenção: Botão de<br>emergencia foi ativado                                                                                                    | joao@intelbras.com.br        | Pontual             |                |
| Alarme de velocidade     | Editar               | 9912 3456       | Atenção: Alarme de<br>velocidade                                                                                                    | joao@intelbras.com.br        | O dia inteiro       | 16:01:30       |
| Alarmo do Tanicão on/off | Editor               | 0010 2456       |                                                                                                    |                              | Doptual             |                |

#### Frequência de envio de e-mail:

- » Pontual: para esta opção, você não pode configurar o tempo, ou seja, sempre que o Mobile Server receber o alarme, ele irá enviar um e-mail.
- » Todo o tempo: para esta opção, é necessário configurar um período, por exemplo se configurar das 8:30 9:20, ele irá enviar o e-mail de alarme às 9:00, se o período é de 06:10 09:10, ele vai enviar o e-mail, às 7:00, 08:00, 09:00. Ele envia o e-mail de hora em hora dentro do período especificado.
- » O dia inteiro: para esta opção, é necessário configurar um horário, e o Servidor Mobile irá enviar todos os alarmes no e-mail neste horário, uma vez por dia.

#### 7.2. Configuração de conta para mensagens e e-mail.

Nesta opção deve ser configurado o endereço de e-mail que enviará as mensagens com os alarmes.

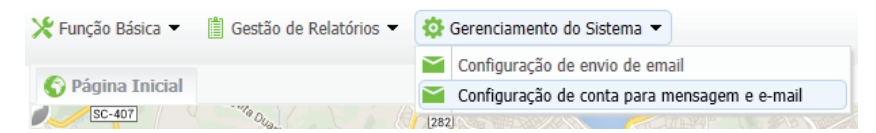

Em conta de e-mail configure os dados do e-mail que irá enviar a mensagem para os e-mails cadastrados no item Confiquração de envio de e-mail.

| 🚱 Página Inicial 🛛 📔 Configuração de con | ta para mensagem e e-mail $	imes$ |           |                         |
|------------------------------------------|-----------------------------------|-----------|-------------------------|
| Conta de E-mail                          |                                   |           |                         |
| Endereço de E-mail:                      | admin@gmail.com.br                | Nome:     | Administrador           |
| Nome de Usuário:                         | admin                             | Senha:    | intelbras               |
| Servidor SMTP:                           | smtp.gmail.com                    | Porta:    | 25                      |
| Assunto:                                 | Intelbras - Dispositivo Mob       | Conteúdo: | Sistema de Rastreamento |
| Habilitar ou desabilitar SSL:            | Habilitado 👻                      |           |                         |
|                                          |                                   | 4 Colum   |                         |

#### Мара

Todos os itens clicados ficaram abertos em abas. Para visualizar o mapa clique em *Pagina inicial*. As demais abas podem ser fechadas e reabertas através dos itens: *Função básica, Gestão de relatórios e/ou Gerenciamento do sistema*.

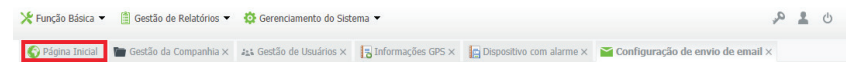

#### Lista de veículos

Por meio da lista de veículos clique sobre o dispositivo para visualizar as informações do mesmo.

Através do botão Vídeo é possível visualizar as câmeras do veículo em tempo real e pelo botão Reprodução é possível buscar a rota que o veículo percorreu.

Para pesquisar o trajeto do veículo clique em Reprodução, escolha o dia e a hora e clique em Carregar rota.

| 4<br>Todos         | 1<br>Norma      | <b>0</b><br>I Alarme         | 3<br>Desconectado |
|--------------------|-----------------|------------------------------|-------------------|
| 🖶 Go               | ol 5758         | Normal                       |                   |
|                    |                 | Video                        | Reprodução        |
| Empresa:           | Frota           | de carro                     |                   |
| ID do<br>Equipamen | to: 00025       |                              |                   |
| Velocidade         | : 74            | Direçã                       | ăo: Leste         |
| Longitude:         | -48.68          | 39158 Latitu                 | de: -27.593732    |
| Hora:              | 02/18           | /2014 16:19:3                | 9                 |
| Posição:           | SC-40<br>José - | 7, 69 - Sertão<br>SC, Brasil | do Maruim, São    |
| <b>A</b>           | Siena           | Desconectad                  | o:27Minuto        |
| Ge Ge              | ol 5768         | Nunca coned                  | tado              |
|                    | lissan          | Nunca coned                  | tado              |

Clicando no ícone do veículo sob o mapa é possível visualizar também as informações

| Frota de carr | 0                                  |                                                                                              | /                                                                                                    |
|---------------|------------------------------------|----------------------------------------------------------------------------------------------|----------------------------------------------------------------------------------------------------|
| -48.680960    | Latitude:                          | -26.949500                                                                                   |                                                                                                    |
| 92KM/H        | Direção:                           | Noroeste                                                                                     |                                                                                                    |
| 02/20/2014    | 09:54:26                           |                                                                                              |                                                                                                    |
|               | -48.680960<br>92KM/H<br>02/20/2014 | -48.680960         Latitude:           92KM/H         Direção:           02/20/2014 09:54:26 | -48.680960       Latitude:       -26.949500         92KM/H       Direção:       Noroeste         02/20/2014 09:54:26       02/20/2014 |

Você pode pesquisar todos os veículos que estão no grupo. Selecione o grupo desejado e a lista será carregada com os veículos que pertencem aquele grupo.

Para visualizar todos os veículos selecione o grupo pai. Você pode pesquisar também pelo número do SIM ou pelo nome/ número do dispositivo.

| inte               | lpraz         | Mobile Se   | rver         |  |  |
|--------------------|---------------|-------------|--------------|--|--|
| Monitor: Fi        | rota de carro | þ           | v            |  |  |
| SIM 🖣              | • Número      |             | ্র           |  |  |
| 3                  | 2             | 0           | 1            |  |  |
| Todos              | Normal        | Alarme      | Desconectado |  |  |
| 🖶 G                | 🕀 Gol 5758    |             |              |  |  |
| æ –                | Siena         | Normal      |              |  |  |
| <i>⊕</i> 1         | lissan        | Nunca conec |              |  |  |
| Pesquisa por grupo |               |             |              |  |  |

| int                                                  | elb                           | 191                                                        | Mobile S                                                         | erver                                          |                               |
|------------------------------------------------------|-------------------------------|------------------------------------------------------------|------------------------------------------------------------------|------------------------------------------------|-------------------------------|
| Monitor:                                             | Intelb                        | ras                                                        |                                                                  |                                                | w                             |
| 🤄 Nún                                                | nero d                        | lo Disposi                                                 | tivo 👻 Sie                                                       | na                                             | ୍ଚ୍                           |
| 4                                                    |                               | 2                                                          | 0                                                                |                                                | 2                             |
| Todos                                                | s I                           | Normal                                                     | Alarme                                                           | Desco                                          | nectado                       |
| ₩                                                    | Gol 5                         | 758                                                        | Normal                                                           |                                                |                               |
| ⇔                                                    | 🚓 Siena                       |                                                            | Normal                                                           |                                                |                               |
|                                                      |                               | [                                                          | Video                                                            | Repr                                           | odução                        |
| Empresa                                              | a:                            | Frota de                                                   | carro                                                            |                                                |                               |
| ID do                                                |                               |                                                            |                                                                  |                                                |                               |
| Equipam                                              | ento:                         | 00026                                                      |                                                                  |                                                |                               |
| Equipam<br>Velocida                                  | iento:<br>de:                 | 00026<br>98KM/H                                            | Direçã                                                           | ăo: No                                         | rte                           |
| Equipam<br>Velocida<br>Longitud                      | iento:<br>de:<br>le:          | 00026<br>98KM/H<br>-48.7247                                | Direçâ<br>'93 Latitu                                             | ăo: Noi<br>de: -26                             | rte<br>.881812                |
| Equipam<br>Velocida<br>Longitud<br>Hora:             | iento:<br>de:<br>le:          | 00026<br>98KM/H<br>-48.7247<br>02/20/20                    | Direçi<br>93 Latitu<br>)14 10:00:3                               | ăo: Noi<br>de: -26<br>3                        | rte<br>.881812                |
| Equipam<br>Velocida<br>Longitud<br>Hora:<br>Posição: | iento:<br>de:<br>le:          | 00026<br>98KM/H<br>-48.7247<br>02/20/20<br>BR-101 -        | Direçi<br>'93 Latitu<br>)14 10:00:3<br>Espinheiro:               | ăo: Noi<br>de: -26<br>3<br>s, Itajaí -         | rte<br>.881812<br>SC, Brasil  |
| Equipam<br>Velocida<br>Longitud<br>Hora:<br>Posição: | iento:<br>de:<br>le:<br>Gol 5 | 00026<br>98KM/H<br>-48.7247<br>02/20/20<br>BR-101 -<br>768 | Direçi<br>93 Latitu<br>)14 10:00:3<br>Espinheiros<br>Iunca conec | ăo: Nor<br>de: -26<br>3<br>s, Itajaí -<br>tado | rte<br>5.881812<br>SC, Brasil |

#### Pesquisa pelo nome do dispositivo

#### Ícones de acesso rápido

| Q, | Alterar a senha do usuário.                      |
|----|--------------------------------------------------|
| 1  | Visualizar quais opções o usuário possui acesso. |
| Ċ  | Sair do Mobile Server                            |

# intelbras

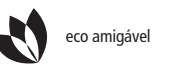

uma das melhores empresas para se trabalhar

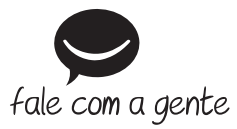

Suporte a clientes: (48) 2106 0006 Contato e chat: www.intelbras.com.br/suporte Sugestões, reclamações e rede autorizada: 0800 7042767

Intelbras S/A – Indústria de Telecomunicação Eletrônica Brasileira Rodovia BR 101, km 210 – Área Industrial – São José/SC – 88104-800 www.intelbras.com.br